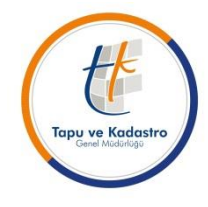

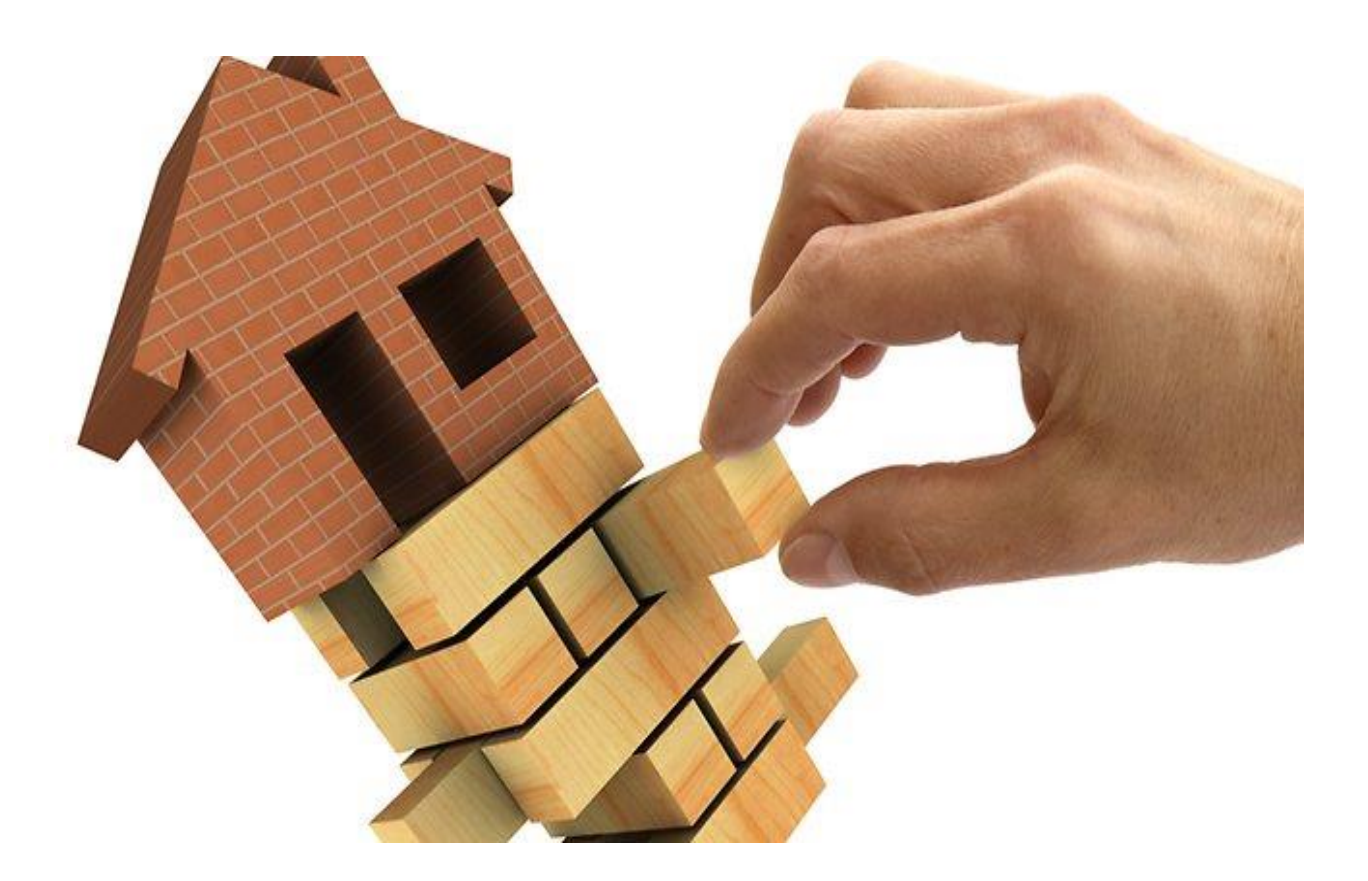

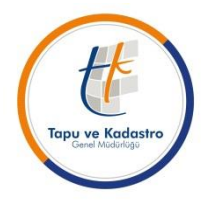

TKGM-Tapu Dairesi Başkanlığı'nın 19/08/2014 tarih ve 52297 sayılı E-terkin konulu talimatımız ile Müdürlüklerimiz işlem hakkında bilgilendirilmiştir;
A- ELEKTRONİK İPOTEK TERKİN İŞLEMİNE İLİŞKİN GENEL HÜKÜMLER
1) İdaremiz ile T.C. Ziraat Bankası A.Ş. arasındaki veri paylaşımı TKGM-TAKBİS
Elektronik İpotek Terkini Web Servisi üzerinden karşılanacaktır.

2) E-terkin uygulamasını başlatan Bankalar ipotek terkin belgelerinin elektronik ortamda gönderilmesini sağlamakla yükümlüdür. (Yetki belgelerinin web servisine taranmak suretiyle aktarılması vb. işlemler)

3) Banka protokol süresince imza yetkililerine ait yetki belgelerini, e-imzalı olarak her yıl bir kez Genel Müdürlüğümüze göndermekle (bu uygulama yurt dışı şubeleri içinde geçerlidir) ve taranmış belgelerin tüm tapu müdürlüklerinde web servisi aracılığı ile görüntülenmesini sağlamakla yükümlüdür. Yıl içerisinde yetki belgesinde/imza yetkililerinde değişiklik olması durumunda, banka tarafından değişiklikler Genel Müdürlüğümüze bildirilecektir.

**4**) Elektronik ortamda belgelerin görüntülenmesi sağlandığı için **tapu müdürlüklerince ayrıca yetki belgesi alınmayacak, yetki belgeleri e-terkin işlemlerine mahsus olarak** kullanılacaktır.

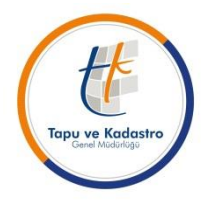

**5)** Banka aynı gerçek kişi veya tüzel kişiye ait olsa bile birden fazla yevmiyeyi içeren ipotek terkinine ilişkin taleplerini tek bir başvuru altında gönderemeyecek, her bir yevmiye numarası için web servisi aracılığıyla ayrı ayrı talep formu oluşturacaktır.

6) Banka tarafından TAKBİS üzerinden yapılan sorgulamanın herhangi bir nedenle (müdürlük isminin değişmesi, müdürlük birleşmesi, müdürlük ayrılması ile taşınmaz kayıtlarında birebir örtüşme sağlanamaması vb.) olumlu sonuçlanamaması halinde, Banka tarafından ilgili tapu müdürlüğü ile iletişime geçilerek (teknik yönden bir sorun mevcut ise TKGM Bilgi Teknolojileri Dairesi Başkanlığı ile) doğrulatılan veriler kapsamında tekrar veri girişinin yapılması, işlemin elektronik ortamda yapılamayacağının anlaşıldığı ayrıksı hallerde ise Tapu Sicili Tüzüğünün 88/1 maddesine göre başvurunun gerçekleştirilmesi gerekmektedir.

7) Banka tarafından işlem basamakları geçilerek güvenli elektronik ortamda elektronik imza ile onaylanan ve TKGM tarafından sonuçlandırılan terkin işlemlerinde hatalı veri girişi ve işlem basamaklarının yanlış sonuçlandırılmasından, Banka ile yetkilisi sorumlu tutulacaktır.

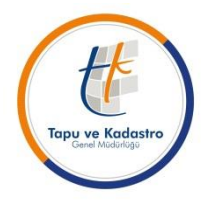

#### B- ELEKTRONİK İPOTEK TERKİN İŞLEMİ UYGULAMASI

1) Banka tarafından gönderilen elektronik ipotek terkini başvurusu ilgili tapu müdürlüğünün başvuru fişleri ekranında kırmızı renkli ve ilgili alanları doldurulmuş bir şekilde **"Tk Web Başvuru"** kullanıcısı üzerinde görüntülenir. Başvuru, yetkili tarafından işlemi yapacak personele havale edilir.

#### 2) İşlemin ilk dört aşaması olan;

- a) Tapu bölümü seçimi,
- **b**) Taraf ve kimlik tespiti,
- c) Vergi harç işlemleri,
- d) Başlama belgesinin alınması,

Aşamaları ipotek alacaklısı Banka tarafından tamamlanmış bir şekilde işlem monitörü ekranına görünür.

**3**) İşlemi yapacak personel, kendi işlem monitöründe tamamlanmış durumda olan bu dört aşamanın geri dön komutu ile aşama aşama yapılan çalışmalarını görüntüleyerek kontrollerini yapar.

**4**) Başlama belgelerinin alınması aşamasına geri dön yapılmak sureti ile ipotek terkin yazısı görüntülenir.

**5**) Başlama belgelerinin alınması aşamasında; işlem belge tanımları ekranın sağ üst köşesinde yer alan ataç imgeli buton ile bilgisayara indirilerek, indirilen belge ile ipotek terkin yazısını elektronik olarak imzalayan kişi, belgedeki imzanın geçerli olup olmadığı ve ipotek terkin yazısı pdf formatında görüntülenir.

6) Belgenin bilgisayara indirilmesi tamamlanınca, belgeyi imzalayan kişinin adı, T.C. kimlik numarası, belgenin imzalandığı tarih ile saati, imza tipi ve imzanın doğrulanma bilgisi görünür. Bu ekranda imza doğrulamanın başarılı olması, imzalayan kişinin yetkili olduğu anlamına değil sadece elektronik imzanın geçerli olduğu anlamına gelmektedir. Belgeyi imzalayan kişinin Banka Genel Müdürlüğü/Merkezi ..../.../... tarih ve ....sayılı yazısında açıkladığı üzere yetkilendirdiği kişi veya kişilerden olup olmadığına bakılması gerekmektedir. İndirilen belge ile yetkilendirildiği bildirilen kişilere ilişkin uyum sağlandığı takdirde işleme devam edilir.

7) İmzalanan belgenin görüntülenmesi ilgili dosyayı görüntüle yapılarak sağlanır.

**8**) Tapu kütüğü/kat mülkiyeti kütüğü ile indirilen belgenin bilgilerinin karşılaştırması yapılmak suretiyle kontrolünün sağlanarak, bilgilerin uyumlu olması halinde ipotek terkin işleminin karşılanması gerekir.

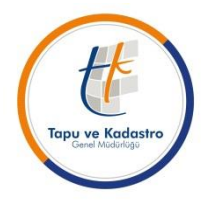

ÖNEMLİ NOT: Uygulama esnasında Müdürlüklerimizde karşılaşılan sorunlar;

-Banka tarafından terkin talebi oluşturulduktan sonra TAKBİS Başvuru Ekranına gelmekte (Tk Web Başvuru) ancak işlemi sonuçlandıracak ilgili memura havalesi yapılmamaktadır. Başvuruların bekletilmemesi sonuçlandırılması gerekmektedir.

-Başvuru yapıldıktan sonra talimatımızda belirtilen hususlara dikkat edilmeden başvuru sonlandırılabilmekte,

-Aşamalara 'Geri Dön' komutu ile dönmek yerine 'Başlamamış hale getir' komutu ile ulaşılmaya banka tarafından tamamlanan aşamalar kaybedilerek, yeniden tapu bölümü seçimi, belge girişi vs. girişi yapılmaya çalışılmaktadır (YAPILMAMALI).

-İşlem havalesi yapıldıktan sonra personelin yapması gereken aşamalara "Geri Dön" suretiyle kontrollerini yaparak SORUN OLMAMASI halinde işleme devam ederek yevmiye almak suretiyle işlemleri sonlandırmaktan ibarettir. -SORUN TESPİT EDİLMESİ HALİNDE BİLGİ TEKNOLOJİLERİ DAİRE BAŞKANLIĞI YARDIM MASASINA TALEP YAPILMASI.

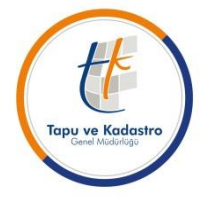

ÖNEMLİ HATIRLATMA:

TKGM elektronik ipotek terkini için sistem düzenlemelerini tüm Müdürlüklerimizde uygulanabilir şekilde tamamlamıştır.

Banka tarafında ilk etapta pilot bölgeler seçilerek uygulama çalışmaları yapılmakta, uygulamada karşılaşılan sorunların giderilmesi, eğitim vb. çalışmalarla birlikte bireysel kredilere ait fek talepleri öncelikli olmak üzere çok kısa bir süre içerisinde tüm Türkiye'ye yaygınlaştırılacağına dair mutabakata varılmıştır.

Bu nedenle Banka tarafından ipotek terkinlerinin tamamı elektronik ortamda gönderilmemekte, sadece uygun görülen ipotek terkinleri elektronik ortamda gönderilmekte ve TAKBİS başvuru ekranında görülmektedir.

Değişiklikler olması halinde tüm Müdürlüklerimiz bilgilendirilecektir.

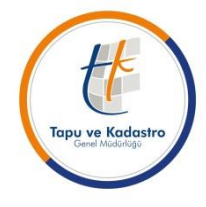

#### TSUY Tarafında Tapu Müdürlüğünce İşlemin Karşılanması

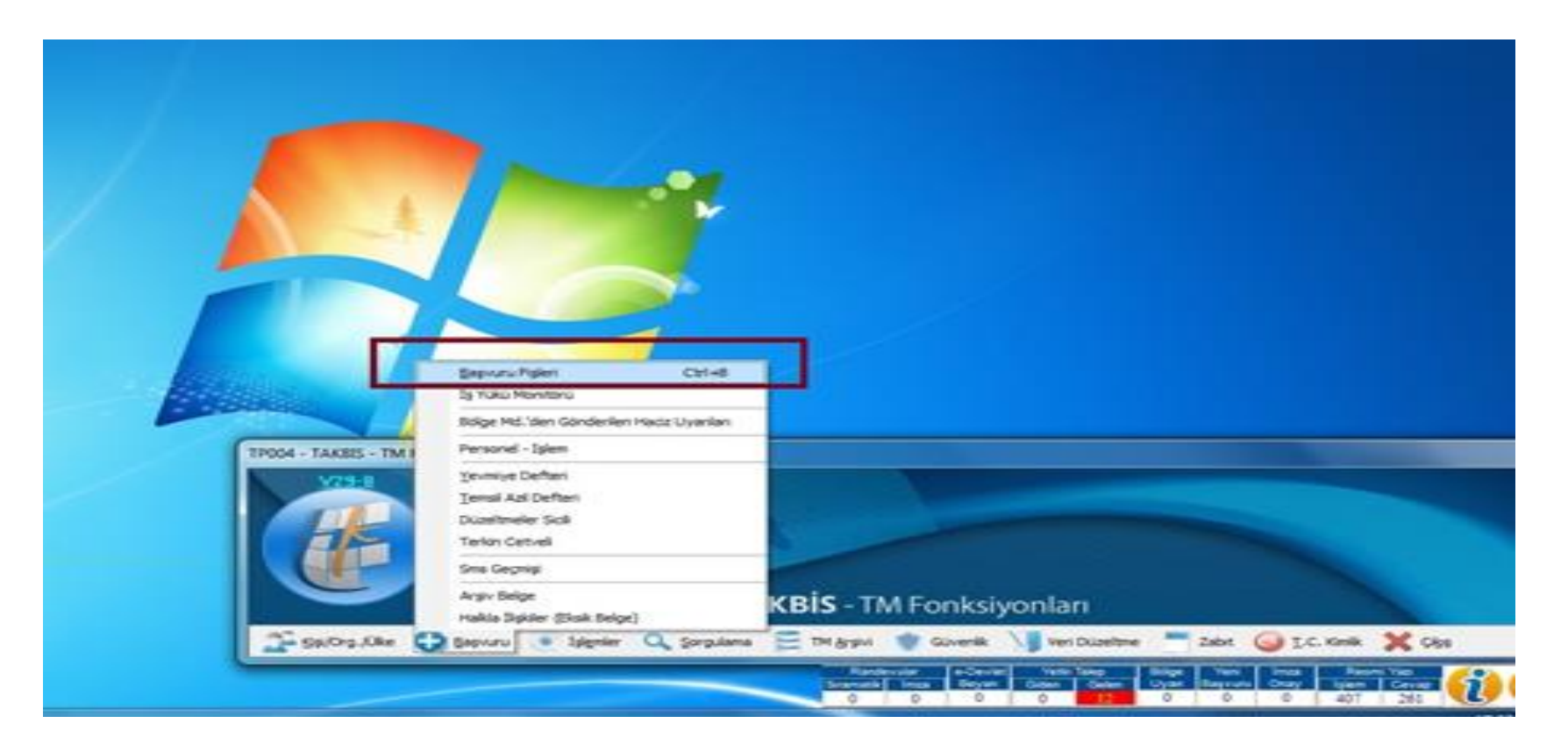

#### TSUY Tarafında Tapu Müdürlüğünce İşlemin Karşılanması

| TF0106   | - Başvu    | u Fişle | eri  |       |        |        |          |                                                                                                    |                    |                  |        |              |            |           |        |          |         |                 |              |         |
|----------|------------|---------|------|-------|--------|--------|----------|----------------------------------------------------------------------------------------------------|--------------------|------------------|--------|--------------|------------|-----------|--------|----------|---------|-----------------|--------------|---------|
| 1tt      |            | H       | •    | •     | н      | B      | <b>8</b> |                                                                                                    | · 🗊                | $\sim$           |        | 63           | 1 🏑        | <b>%-</b> | B      | 4        | 8       | <b>1</b> 137*   |              |         |
|          |            |         |      |       |        |        |          |                                                                                                    |                    |                  |        |              |            |           |        |          | -       |                 |              | -       |
| Yil      | Sira N     | lo.     | B    | aşvu  | ru Ta  | rihi   | Baş      | vuran                                                                                                    | Adı-Se             | oyadı            |        |              | Başvura    | an Te     | elefon | u        |         | Başvuran        | Adresi       |         |
| 2014     | 65758      |         | 15   | /08/2 | 2014 1 | 2:49:3 | 21       | Bezek                                                                                                    |                    |                  |        |              |            |           |        |          |         | Tapu ve Kad     | dastro Genel | Müdürli |
| 2014     | 65759      |         | 15   | /08/2 | 2014 1 | 2:49:4 | 7        | Bezek                                                                                                    |                    |                  |        |              |            |           |        |          |         | Tapu ve Kad     | dastro Genel | Müdürli |
| 2014     | 65762      |         | 15   | /08/2 | 2014 1 | 2:53:5 | 7 ÇANI   | <aya e<="" td=""><td>BELEDÍ</td><td>YE BŞ</td><td>K. 154</td><td>46-59</td><td></td><td></td><td></td><td></td><td></td><td></td><td></td><td></td></aya> | BELEDÍ             | YE BŞ            | K. 154 | 46-59        |            |           |        |          |         |                 |              |         |
| 2014     | 65763      |         | 15   | /08/2 | 2014 1 | 2:54:4 | S ANK    | ABA 1.                                                                                                    | ICRA N             | 4ÜD. 2           | 2014/1 | 1147         |            |           |        |          |         |                 |              |         |
| 2014     | 65764      |         | 15   | /08/2 | 2014 1 | 2:55:0 | E ANK    | ARA 30                                                                                                    | ). ÍCRA            | MÜD.             | 2012/  | 11556        |            |           |        |          |         |                 |              |         |
| 2014     | 65765      |         | 15   | /08/2 | 2014 1 | 2.55:2 | S ANK    | ABA 1.                                                                                                    | ICRA N             | IÜD. 2           | 2014/1 | 3720         |            |           |        |          |         |                 |              |         |
| 2014     | 65766      |         | 15   | /08/2 | 2014 1 | 2:55:5 | CANK/    | ARA 22                                                                                                    | 2. ICRA            | MÜD.             | 2014/  | /8547        |            |           |        |          |         |                 |              |         |
| 2014     | 65769      |         | 15   | /08/2 | 2014 1 | 2:58:3 | 2 TÜR    | KER P                                                                                                    | OLAT               |                  |        |              |            |           |        |          |         | Tapu ve Kao     | dastro Genel | Müdürli |
| 2014     | 65771      |         | 15   | /08/2 | 2014 1 | 3:07:0 | 2        | A DEF                                                                                                    | мів                |                  |        |              |            |           |        |          |         | Tapu ve Kao     | dastro Genel | Müdürli |
| 2014     | 65773      |         | 15   | /08/: | 2014-1 | 3:28:2 | ToZ      | iraat Ba                                                                                                    | ankası             |                  |        |              | 0(532)-77  | '8002     | 2      |          |         | Ziraat Bank     |              |         |
| 2014     | 65774      |         | 15   | /08/2 | 2014 1 | 3:28:5 | e izmii  | R 10.İC                                                                                                    | 'RA MÜ             | D 105            | 7      |              |            |           |        |          |         |                 |              |         |
|          |            |         |      |       |        |        |          |                                                                                                    |                    |                  |        |              |            |           |        |          |         |                 |              | -       |
| •<br>•   |            |         |      |       |        |        | To       |                                                                                                    | M-LOM              |                  | Ada D  | are a D      |            |           | İalı   | and Line |         |                 |              |         |
| 2014     |            |         |      |       |        |        | il :     | ANKA                                                                                                    | RA :İlçe           | : ÇAN            | IKAYA  | Kurun;       | n : Çankaj | ya ;M     | i și   | mina     | anaya   | ari             |              | 100     |
| Sira No. |            |         |      |       |        |        | İsle     | m Tanı                                                                                                    | mi                 |                  |        |              |            |           | Ör     | Incele   | mevi    | Yapan           |              |         |
| 65773    |            |         |      |       |        |        | Ipo      | otek Te                                                                                                    | rkini              |                  |        |              |            |           |        |          |         |                 |              |         |
| Basyuru  | Tarihi - S | iaati   |      |       |        |        | Aa       | klama                                                                                                    |                    |                  |        |              |            |           | İsk    | emi Kor  | ntrol E | den             |              |         |
| 15/08/2  | 2014 13:   | 28:28   |      |       |        |        |          |                                                                                                    | Tapu               | Müd.             | Yev. : | ĩ 1          | farih :    | 1         | Ē      |          |         |                 |              |         |
| Passan   |            | de      |      |       |        |        |          | erkini'                                                                                                    | 10 lle<br>Islemi T | Tesis<br>Jalen F | Ediler | ipoteğ<br>ir | in 'Ipotek |           | İak    | i On     |         |                 |              |         |
| Te Zira  | at Banka   | 21      |      |       |        |        |          | 0.1.4.1.1                                                                                                    | · 4.0.111 ·        | orop e           |        |              |            |           | 1.910  | smion    | aylay   | ari             |              |         |
|          |            |         |      |       |        |        |          |                                                                                                    |                    |                  |        |              |            | · · ·     |        |          |         |                 |              |         |
| Başvura  | n Telefo   | nu (Or  | nek: | 0(123 | J-4567 | (890)  |          |                                                                                                    |                    |                  |        |              |            |           |        |          |         |                 |              |         |
| 0( )-/   | 2          |         |      |       |        |        |          |                                                                                                    |                    |                  |        |              |            |           |        |          |         |                 |              |         |
| Başvura  | n Adresi   |         |      |       |        |        |          |                                                                                                    |                    |                  |        |              |            |           |        |          |         |                 |              |         |
| Ziraat B | ank        |         |      |       |        |        |          |                                                                                                    |                    |                  |        |              |            |           |        | ] Yetki  | Tale    | bi ile Yapılaca | ak İşlemdir  |         |
|          |            |         |      |       |        |        |          |                                                                                                    |                    |                  |        |              |            |           |        |          |         |                 |              |         |
| 15/08/2  | 014        | Liste   |      |       |        | 2014 \ | 'ılı Sor | 50 Ka                                                                                                    | yittan )           | ) Kayıt          | :: 50  |              |            |           |        |          |         |                 |              | 10      |
|          |            |         |      |       |        |        |          |                                                                                                    |                    |                  |        |              |            | _         |        |          |         |                 |              |         |

Başvuru fişleri ekranında banka tarafından gönderilen elektronik ipotek terkini başvurusu kırmızı renkte, ilgili alanları doldurulmuş bir şekilde, 'Tk Web Başvuru' kullanıcısı üzerinde görünür ve işlemi yapacak personele yetkili tarafından İşlem havale edilir.

| F0108 - Basyuru Moni                                                                                                    | itörü  |       |          |                                                 |                                                                              |                                                                                  |                        |               |          |         |                                                                |                                                           |                                              |                                            |                                |      |
|----------------------------------------------------------------------------------------------------|--------|-------|----------|-------------------------------------------------|------------------------------------------------------------------------------|----------------------------------------------------------------------------------|------------------------|---------------|----------|---------|----------------------------------------------------------------|-----------------------------------------------------------|----------------------------------------------|--------------------------------------------|--------------------------------|------|
| <u>(</u> / <u></u>                                                                                                    |        | Þ     | ₽        | (D)                                             | -<br>                                                                        | L slem                                                                           |                        | ×             | 1        | 11      | ۰                                                              | 4                                                         | /                                            | ę                                          |                                |      |
| Onur KARASU                                                                                                    |        |       |          |                                                 | -                                                                            | İşlem Grup                                                                       |                        |               |          |         |                                                                |                                                           |                                              |                                            |                                |      |
| Yil Sira No.                                                                                                    | Başv   | uru   | Tarihi   | Başvu                                           | ra                                                                           | İşlem Monitör                                                                    | F9                     |               | şlem 1   | ( anımı |                                                                | Taşır                                                     | nmaz I                                       | Mal (M                                     | ahalle                         | Ada  |
| 2014 5                                                                                                    | 15/08  | 3/201 | 4 13:28: | 28 To Ziraa                                     | at Banka                                                                     | 381                                                                              |                        |               | potek 1  | erkini  |                                                                | II : AN                                                   | KARA                                         | ;liçe : Ç                                  | ANKAY                          | A ;K |
|                                                                                                    |        |       |          |                                                 |                                                                              |                                                                                  |                        |               |          |         |                                                                |                                                           |                                              |                                            |                                |      |
|                                                                                                    |        |       |          |                                                 |                                                                              |                                                                                  |                        |               |          |         |                                                                |                                                           |                                              |                                            |                                |      |
|                                                                                                    |        |       |          |                                                 |                                                                              |                                                                                  |                        |               |          |         |                                                                |                                                           |                                              |                                            |                                |      |
|                                                                                                    |        |       |          |                                                 |                                                                              |                                                                                  |                        |               |          |         |                                                                |                                                           |                                              |                                            |                                |      |
|                                                                                                    |        |       |          |                                                 |                                                                              |                                                                                  |                        |               |          |         |                                                                |                                                           |                                              |                                            |                                |      |
|                                                                                                    |        |       |          |                                                 |                                                                              |                                                                                  |                        |               |          |         |                                                                |                                                           |                                              |                                            |                                |      |
|                                                                                                    |        |       |          |                                                 |                                                                              |                                                                                  |                        |               |          |         |                                                                |                                                           |                                              |                                            |                                |      |
|                                                                                                    |        |       |          |                                                 |                                                                              |                                                                                  |                        |               |          |         |                                                                |                                                           |                                              |                                            |                                |      |
|                                                                                                    |        |       |          |                                                 |                                                                              |                                                                                  |                        |               |          |         |                                                                |                                                           |                                              |                                            |                                |      |
| 1                                                                                                    |        |       |          |                                                 |                                                                              |                                                                                  |                        |               |          |         |                                                                |                                                           |                                              |                                            |                                | Þ    |
|                                                                                                    |        |       |          | Tas                                             | omaz M                                                                       | al (Maballe-Ad                                                                   | a-Par                  | cell          |          |         | Personel                                                       |                                                           |                                              |                                            |                                | •    |
| AI<br>2014                                                                                                    |        |       | _        | Taşı<br>[i] : A                                 | nmaz M                                                                       | al (Mahalle-Ada                                                                  | a-Par                  | sel)<br>Kuru  | m : Carl |         | Persone                                                        |                                                           |                                              |                                            |                                | •    |
| /il<br>2014                                                                                                    |        |       |          | Taşı<br>İl: A                                   | nmaz M<br>NKAR4                                                              | al (Mahalle-Ada<br>Agliçe : ÇANKA                                                | a-Par                  | sel)<br>Kurui | m : Çar  |         | Persone                                                        |                                                           |                                              |                                            |                                | •    |
| /i<br>2014<br>Sira No.                                                                                                    |        |       |          | Taşıı<br>[1]: A<br>İşlen                        | nmaz M<br>NKAR4<br>Tanım                                                     | al (Mahalle-Ad<br>) jiçe : ÇANKA                                                 | a-Par                  | sel)<br>Kuru  | m : Çar  |         | Personel<br>C                                                  | en İşlem Si                                               | iresi (Sa                                    | aat)                                       |                                | •    |
| /il<br>2014<br>Sira No.<br>6 3                                                                                                   |        |       |          | Taşıı<br>İl: A<br>İşlen<br>İpot                 | nmaz M<br>NKAR4<br>n Tanım<br>ek Terk                                        | al (Mahalle:Ada<br>) :liçe : ÇANKA<br>ini                                        | a-Par                  | sel)<br>Kuru  | m : Çar  |         | Persone<br>C<br>Öngörüle<br>1                                  | en İşlem Si                                               | iresi (Sa                                    | aat)                                       |                                |      |
| /il<br> 2014<br>Sira No.<br>63<br>Başvuru Tarihi - Saati                                                                         |        |       |          | Taşı<br>İl:A<br>İşlen<br>İşlen                  | nmaz M<br>NKAR/<br>Tanım<br>ek Terk<br>Başları                               | al (Mahaile-Ada<br>A ;ilçe : ÇANKA<br>ini<br>na/Randevu T                        | a-Par<br>YA ;<br>arihi | sel)<br>Kurui | m : Çai  |         | Persone<br>C<br>Öngörüle<br>1<br>Açıklama                      | en İşlem Si                                               | iresi (Sa                                    | aat)                                       |                                |      |
| Yıl<br> 2014<br>Sıra No.<br>6 3<br>Başvuru Tarihi - Saati<br>15/08/2014 13:28:28                                                 |        |       |          | Taşı<br>İl: A<br>İşlen<br>İpot<br>İşlen<br>15/1 | nmaz M<br>INKARA<br>1 Tanım<br>ek Terk<br>1 Başları<br>18/2014               | al (Mahalle-Ada<br>) İlçe : ÇANKA<br>ini<br>na/Randevu T<br>4 13:28:28           | a-Par<br>YA ;<br>arihi | sel)<br>Kuru  | m : Çai  |         | Personel<br>C<br>Öngörüle<br>1<br>Açıklama                     | en İşlem Sü<br>Tapu M                                     | iresi (S∂<br>Iùd. Ye                         | aat)<br>ev. :                              | Tarih                          |      |
| Yıl<br>2014<br>Sıra No.<br>63<br>Başvuru Tarihi - Saati<br>15/08/2014 13:28:28<br>Başvuran (Adı-Sovadı-Av                        | dresi) |       |          | Taşıı<br>İl: A<br>İşlen<br>İşlen<br>15/1        | nmaz M<br>NKAR/<br>Tanım<br>ek Terk<br>Başları<br>08/2014<br>Bitis T         | al (Mahalle-Ada<br>) İlçe : ÇANKA<br>ini<br>na/Randevu T<br>4 13:28:28<br>arihi  | a-Par<br>YA ;<br>arihi | sel)<br>Kurur | m : Çai  |         | Personel<br>C<br>Öngörüle<br>1<br>Açıklama<br>Ç<br>1<br>İpotel | en İşlem Si<br>a<br>Tapu M<br>1010 İle T<br>t Terkini'İş  | iresi (Sa<br>iud. Ye<br>esis Ec              | aat)<br>ev. :<br>dilen ipo<br>slep Edil    | °⁻ Tarih<br>teğin<br>İmiştir.  |      |
| Yil<br>2014<br>Sıra No.<br>63<br>Başvuru Tarihi - Saati<br>15/08/2014 13:28:28<br>Başvuran (Adı-Soyadı-Ar<br>To Ziraat Bankası   | dresi) |       |          | Taşı<br>II: A<br>İşlen<br>İşlen<br>15/<br>İşlen | nmaz M<br>NKAR/<br>h Tanımi<br>ek Terk<br>h Başları<br>08/2014<br>h Bitiş Ta | al (Mahalle-Ada<br>) İlçe : ÇANKA<br>ini<br>na/Randevu T<br>4 13:28:28<br>arihi  | a-Par<br>YA ;<br>arihi | sel)<br>Kuru  | m : Çar  |         | Personel<br>C<br>Öngörüle<br>1<br>Açıklama<br>Ç<br>1<br>potel  | an İşlem Si<br>a<br>Tapu M<br>'010 İle 1<br>t Terkini'İş  | iresi (Sa<br>Tud. Ya<br>Tesis Ec             | aat)<br>ev. : —<br>dilen ipo<br>slep Edil  | °⁻ Tarih<br>oteğin<br>İmiştir. |      |
| Yil<br>2014<br>Sira No.<br>6 3<br>Başvuru Tarihi - Saati<br>15/08/2014 13:28:28<br>Başvuran (Adi-Soyadi-Ar<br>To Ziraat Bankası  | dresi) |       |          | Taşıı<br>İl: A<br>İşlen<br>İşlen<br>İşlen       | nmaz M<br>NKAR/<br>Tanımı<br>ek Terk<br>Başları<br>08/2014<br>Bitiş Ta       | al (Mahalle-Ada<br>);İlçe : ÇANKA<br>ini<br>na/Randevu T<br>4 13:28:28           | a-Par<br>YA ;<br>arihi | sel)<br>Kuru  | m : Çaı  |         | Personel<br>C<br>Öngörüle<br>1<br>Açıklama<br>Ç<br>1<br>potel  | en İşlem Sü<br>a<br>Tapu M<br>1010 İle 1<br>C Terkini'İş  | iresi (Sa<br>luid. Ye<br>'esis Ec<br>lemi Ta | aat)<br>ev. :<br>dilen ipo<br>alep E dil   | °⁻ Tarih<br>oteğin<br>İmiştir. |      |
| ril<br>2014<br>Sira No.<br>63<br>Başvuru Tarihi - Saati<br>15/08/2014 13:28:28<br>Başvuran (Adi-Soyadi-Av<br>To Ziraat Bankası   | dresi) |       |          | Taşı<br>İl: A<br>İşlen<br>İşlen<br>İşlen        | nmaz M<br>NKAR/<br>Tanım<br>ek Terk<br>Başlan<br>08/2014<br>Bitiş T          | al (Mahalle-Ada<br>) ;İlçe : ÇANKA<br>ini<br>na/Randevu T<br>4 13:28:28<br>arihi | a-Par                  | sel)<br>Kuru  | m : Çaı  |         | Persone<br>C<br>Öngörüle<br>1<br>Açıklam<br>Ç<br>1<br>potel    | an İşlem Sü<br>a<br>Tapu M<br>1010 İle T<br>K Terkini'İş  | iresi (Sa<br>lüd. Ye<br>esis Ec<br>lemi Ta   | aat)<br>ev. : —<br>dilen ipo<br>slep E dil | °⁻ Tarih<br>teğin<br>İmiştir.  |      |
| Yıl<br>İ2014<br>Sıra No.<br>6 3<br>Başvuru Tarihi - Saati<br>15/08/2014 13:28:28<br>Başvuran (Adı-Soyadı-Av<br>To Ziraat Bankası | dresi) |       |          | Taşı<br>İl: A<br>İşlen<br>İşlen<br>15/1         | nmaz M<br>NKAR/<br>Tanım<br>ek Terk<br>Başlan<br>08/2014<br>NBitiş T         | al (Mahalle-Ada<br>)<br>ini<br>na/Randevu T<br>4 13:28:28<br>arihi               | a-Par                  | sel)<br>Kuru  | m : Çai) |         | Persone<br>Ongörüle<br>1<br>Açıklama<br>İpotel                 | an İşlem Sü<br>Tapu M<br>1010 İle T<br>K Terkini' İş      | iresi (Sa<br>liud. Ye<br>esis Ec<br>lemi Ta  | aat)<br>ev. :<br>dilen ipo<br>slep E dil   | °⁻ Tarih<br>beğin<br>İmiştir.  |      |
| Yıl<br>2014<br>Sıra No.<br>6 3<br>Başvuru Tarihi - Saati<br>15/08/2014 13:28:28<br>Başvuran (Adı-Soyadı-Av<br>To Ziraat Bankası  | dresi) |       |          | Taşı<br>İl: A<br>İşlen<br>İşlen<br>15/1         | nmaz M<br>NKAR/<br>Tanım<br>ek Terk<br>Başlan<br>08/2014<br>n Bitiş T        | al (Mahalle-Ada<br>) İlçe : ÇANKA<br>ini<br>na/Randevu T<br>4 13:28:28<br>arihi  | a-Par                  | sel)<br>Kuru  | m : Çai  |         | Persone<br>Ongorille<br>1<br>Açıklama<br>2<br>İpotel           | en İşlem Si<br>a<br>Tapu M<br>'010 İle 1<br>< Terkini' İş | iresi (Sa<br>Tud, Ye<br>Sis Ec<br>Iemi Ta    | aat)<br>ev. :<br>dilen ipo<br>slep E dil   | °⁻ Tarih<br>bteğin<br>İmiştir. |      |
| Yıl<br>2014<br>Sıra No.<br>63<br>Başvuru Tarihi - Saati<br>15/08/2014 13:28:28<br>Başvuran (Adı-Soyadı-Ar<br>To Ziraat Bankası   | dresi) |       |          | Taşı<br>İI: A<br>İşlen<br>İşlen<br>15/          | nmaz M<br>NKAR/<br>h Tanımi<br>ek Terk<br>h Başları<br>08/2014<br>h Bitiş Ta | al (Mahalle-Ada<br>) İlçe : ÇANKA<br>ini<br>na/Randevu T<br>4 13:28:28<br>arihi  | a-Par<br>YYA ;         | sel)<br>Kuru  | m : Çai  |         | Personel<br>C<br>Öngörüle<br>1<br>Açıklama<br>Ç<br>1<br>potel  | an İşlem Sü<br>a<br>Tapu M<br>'010 İle T<br>t Terkini' İş | iresi (Sa<br>Tud. Ya<br>Tesis Ec             | aat)<br>ev. :<br>dilen ipo<br>alep E dil   | °⁻ Tarih<br>oteğin<br>İmiştir. |      |

#### Havalesi yapılan elektronik ipotek terkini başvurusunun işlemine başlanır.

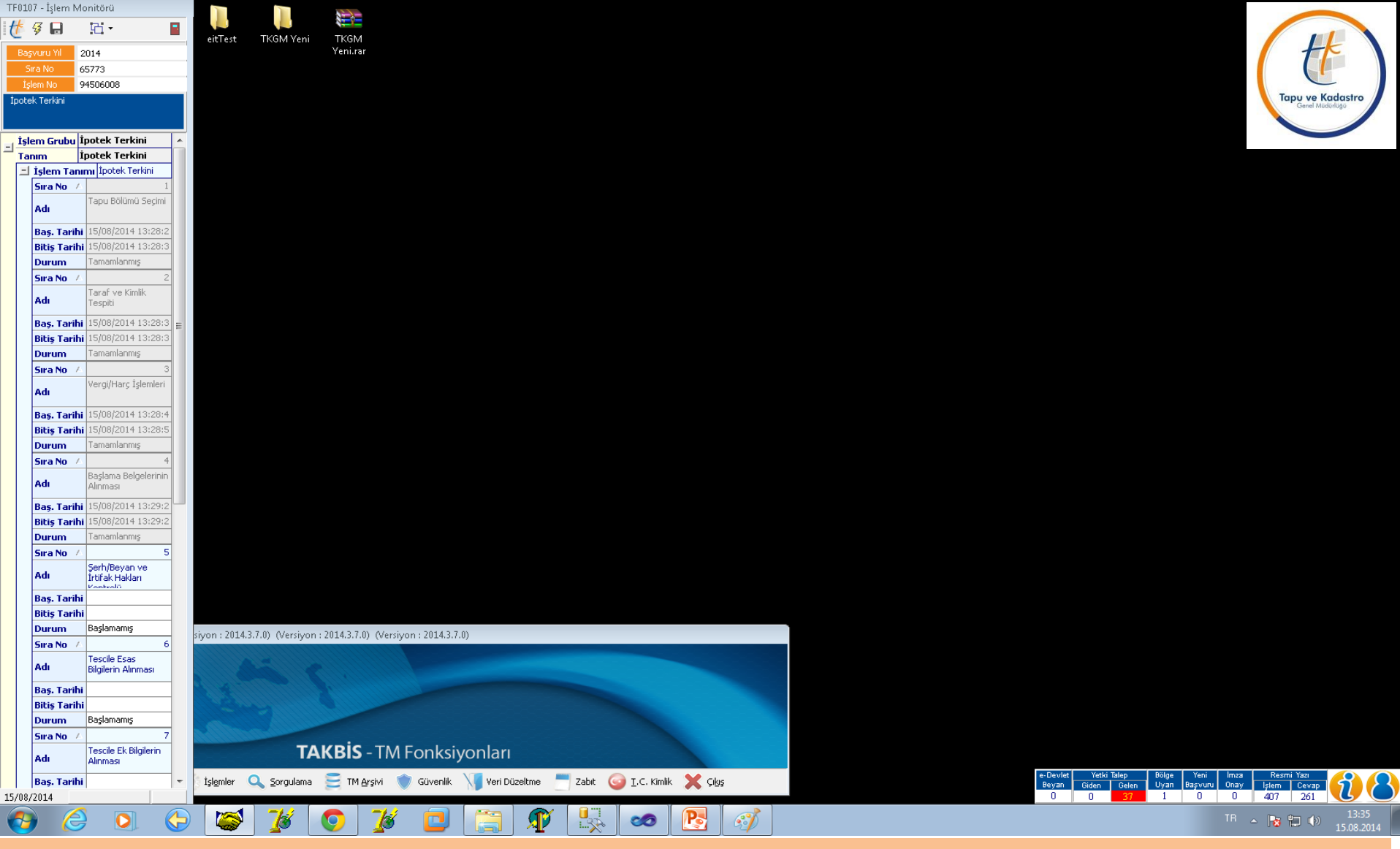

İşlemin ilk 4 aşaması olan 'Tapu Bölümü seçimi', 'Taraf Ve Kimlik Tespiti', 'Vergi Harç İşlemleri', 'Başlama Belgesinin Alınması' aşamaları banka tarafından tamamlanmış bir şekilde işlem mönitörü ekranına görünür.

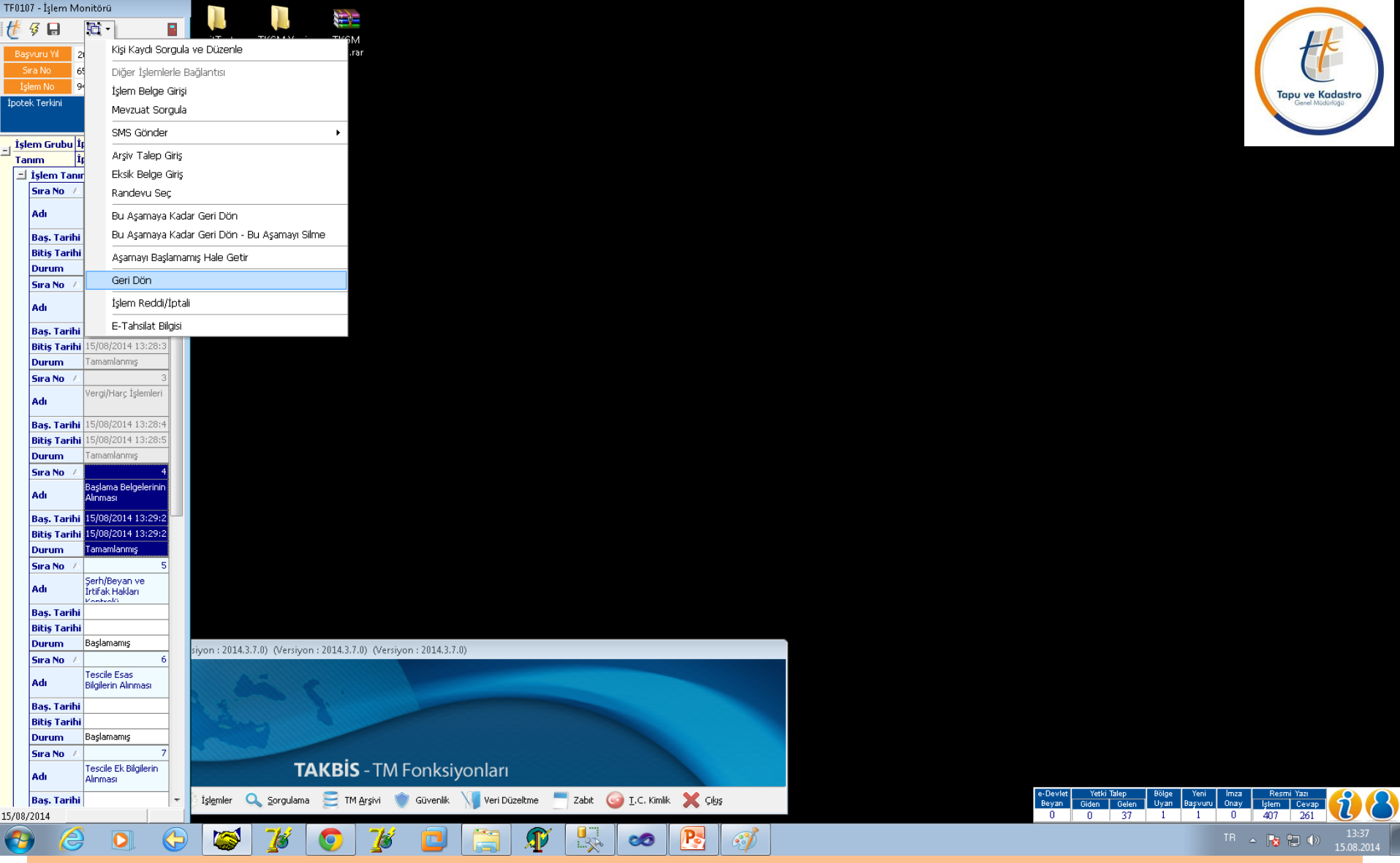

İşlem mönitöründe kullanıcı tamamlanmış durumda olan aşamalara geri dön yaparak aşamalarda yapılan çalışmaları görebilir.

| TF0107 - Işlem Moni                                                                                                    | itörü                                                                                                    |             |                                                                      |                                                 |                                         |                                               |                                             |                                             |                          |                |              |                              |            |            |                  |                      |                                    |                                 |                                         |                      |                            | -     |
|----------------------------------------------------------------------------------------------------|----------------------------------------------------------------------------------------------------|-------------|----------------------------------------------------------------------|-------------------------------------------------|-----------------------------------------|-----------------------------------------------|---------------------------------------------|---------------------------------------------|--------------------------|----------------|--------------|------------------------------|------------|------------|------------------|----------------------|------------------------------------|---------------------------------|-----------------------------------------|----------------------|----------------------------|-------|
| 🏄 🖗 📮 👔                                                                                                    | ä- 🛯                                                                                                    |             | Zemin Tespi                                                          | 6                                               |                                         |                                               |                                             |                                             |                          |                | 100 H 40 D 4 |                              |            |            |                  |                      |                                    |                                 |                                         |                      | -                          |       |
| Recent VI 201                                                                                                    |                                                                                                    | eitTest     | 1 🖥 🖬 - 1 H                                                          |                                                 | 비 (위 18                                 | 100 T H I                                     | a 🖻 🗋                                       | E 12 7                                      | - Q -                    | 3              | 1 I U        | ( ®Sorgu™                    | 🖾 Seç. • 📇 | - 8        | ĸ                |                      |                                    |                                 |                                         |                      | 1 +k                       | E     |
| SraNo 657                                                                                                    | 73                                                                                                    |             | lpiem                                                                |                                                 |                                         |                                               |                                             |                                             |                          |                |              |                              |            |            | ,                | in a second          |                                    |                                 |                                         |                      |                            |       |
| Iglem No 945                                                                                                    | 06008                                                                                                    |             |                                                                      |                                                 |                                         |                                               |                                             |                                             |                          |                |              |                              |            |            |                  | ligii Malk           |                                    |                                 |                                         |                      |                            | -     |
| Ipotek Terkini                                                                                                    |                                                                                                    |             | Zemin                                                                | Sistem No                                       |                                         | Yer <u>K</u> riteri                           |                                             | Halik                                       |                          | 64             | kes          | Iu                           | ıtanak.    |            | <u>S</u> orgu So | NUCU                 |                                    |                                 |                                         |                      | Tapu ve Kac<br>Genel Müdür | dastr |
|                                                                                                    |                                                                                                    |             | Zemin Sister                                                         | n Numarası                                      |                                         |                                               |                                             |                                             |                          |                |              |                              |            |            |                  |                      |                                    |                                 |                                         |                      |                            | /     |
| İslem Grubu İpo                                                                                                    | tek Terkini                                                                                                    |             |                                                                      |                                                 |                                         |                                               |                                             |                                             |                          |                |              |                              |            |            |                  |                      |                                    |                                 |                                         |                      |                            |       |
| Tanım İpo                                                                                                    | stek Terkini                                                                                                    |             |                                                                      |                                                 |                                         |                                               |                                             |                                             |                          |                |              |                              |            |            |                  |                      |                                    |                                 |                                         |                      |                            |       |
| 크 İşlem Tanımı                                                                                                    | Ipotek Terkini                                                                                                    |             |                                                                      |                                                 |                                         |                                               |                                             |                                             |                          |                |              |                              |            |            |                  |                      |                                    |                                 |                                         |                      |                            |       |
| Sira No /                                                                                                    | 1                                                                                                    |             |                                                                      |                                                 |                                         |                                               |                                             | Sistem No Kri                               | teri                     |                |              |                              |            |            |                  |                      |                                    |                                 |                                         |                      |                            |       |
| Adı                                                                                                    | apu Bölümü Seçimi                                                                                                    |             |                                                                      |                                                 |                                         |                                               |                                             | 30001110151                                 | den                      |                |              |                              |            |            |                  |                      |                                    |                                 |                                         |                      |                            |       |
| Bas Tarihi IS                                                                                                    | 5/09/2014 13:28:2                                                                                                    |             |                                                                      |                                                 |                                         |                                               |                                             |                                             |                          |                |              |                              |            |            |                  |                      |                                    |                                 |                                         |                      |                            |       |
| Bitis Tarihi 15                                                                                                    | 5/06/2014 13:28:3                                                                                                    |             |                                                                      |                                                 |                                         |                                               |                                             |                                             |                          |                |              |                              |            |            |                  |                      |                                    |                                 |                                         |                      |                            |       |
| Durum Te                                                                                                    | amamlanmış                                                                                                    |             |                                                                      |                                                 |                                         |                                               |                                             |                                             |                          |                |              |                              |            |            |                  |                      |                                    |                                 |                                         |                      |                            |       |
| Sira No 7                                                                                                    | 2                                                                                                    |             |                                                                      |                                                 |                                         |                                               |                                             |                                             |                          |                |              |                              |            |            |                  |                      |                                    |                                 |                                         |                      |                            |       |
| ad I                                                                                                    | araf ve Kimik                                                                                                    |             |                                                                      |                                                 |                                         |                                               |                                             |                                             |                          |                |              |                              |            |            |                  |                      |                                    |                                 |                                         |                      |                            |       |
|                                                                                                    | espici                                                                                                    |             |                                                                      |                                                 |                                         |                                               |                                             |                                             |                          |                |              |                              |            |            |                  |                      |                                    |                                 |                                         |                      |                            |       |
| Baş. Tarihi 1                                                                                                    | 5/08/2014 13:28:3                                                                                                    |             |                                                                      |                                                 |                                         |                                               |                                             |                                             |                          |                |              |                              |            |            |                  |                      |                                    |                                 |                                         |                      |                            |       |
| Bitis Tarihi II                                                                                                    | 5/08/2014 13:28:3                                                                                                    |             |                                                                      |                                                 |                                         |                                               |                                             |                                             |                          |                |              |                              |            |            |                  |                      |                                    |                                 |                                         |                      |                            |       |
| Stra No. /                                                                                                    | 3                                                                                                    |             |                                                                      |                                                 |                                         |                                               |                                             |                                             |                          |                |              |                              |            |            |                  |                      |                                    |                                 |                                         |                      |                            |       |
| Ve                                                                                                    | ergi/Harç İşlemleri                                                                                                    |             |                                                                      |                                                 |                                         |                                               |                                             |                                             |                          |                |              |                              |            |            |                  |                      |                                    |                                 |                                         |                      |                            |       |
| Adı                                                                                                    |                                                                                                    |             |                                                                      |                                                 |                                         |                                               |                                             |                                             |                          |                |              |                              |            |            |                  |                      |                                    |                                 |                                         |                      |                            |       |
|                                                                                                    |                                                                                                    |             |                                                                      |                                                 |                                         |                                               |                                             |                                             |                          |                |              |                              |            |            |                  |                      |                                    |                                 |                                         |                      |                            |       |
| Baş. Tarihi II                                                                                                    | 5/08/2014 13:28:4                                                                                                    |             |                                                                      |                                                 |                                         |                                               |                                             |                                             |                          |                |              |                              |            |            |                  |                      |                                    |                                 |                                         |                      |                            |       |
| Bas. Tarihi 15<br>Bitis Tarihi 15                                                                                                    | 5/08/2014 13:28:4<br>5/08/2014 13:28:5                                                                                                    |             |                                                                      |                                                 |                                         |                                               |                                             |                                             |                          |                |              |                              |            |            |                  |                      |                                    |                                 |                                         |                      |                            |       |
| Baş, Tarihi IS<br>Bitiş Tarihi IS<br>Durum Ta                                                                                                    | 5/08/2014 13:28:4<br>5/08/2014 13:28:5<br>amamlanmş                                                                                                    |             |                                                                      |                                                 |                                         |                                               |                                             |                                             |                          |                |              |                              |            |            |                  |                      |                                    |                                 |                                         |                      |                            |       |
| Baş, Tarihi 15<br>Bitiş Tarihi 15<br>Durum Ta<br>Sıra No /                                                                                                    | 5/08/2014 13:28:4<br>5/08/2014 13:28:5<br>amamlanmış<br>4<br>arlama Belmelerinin                                                                                                    |             |                                                                      |                                                 |                                         |                                               |                                             |                                             |                          |                |              |                              |            |            |                  |                      |                                    |                                 |                                         |                      |                            |       |
| Baş. Tarihi 15<br>Bitiş Tarihi 15<br>Durum Ta<br>Sıra No /<br>Adı 8a                                                                                                    | 5/00/2014 13:28:4<br>5/08/2014 13:28:5<br>amamlanmig<br>4<br>aglama Belgelerinin<br>anmasi                                                                                                    |             |                                                                      |                                                 |                                         |                                               | Sistem No K                                 | üriteri                                     |                          |                |              |                              |            |            |                  |                      |                                    |                                 |                                         |                      |                            |       |
| Baş, Tarihi 15<br>Bitiş Tarihi 15<br>Durum Ta<br>Sira No /<br>Adı &<br>Baş, Tarihi 15                                                                                                    | 5/00/2014 13:28:4<br>5/00/2014 13:28:5<br>amamlanmig<br>4<br>aglama Belgelerinin<br>ärmasi<br>5/00/2014 13:29:2                                                                                                    |             |                                                                      |                                                 |                                         |                                               | Sistem No K                                 | Sriteri                                     |                          |                |              |                              |            |            |                  |                      |                                    |                                 |                                         |                      |                            |       |
| Baş, Tarihi 15<br>Bitiş Tarihi 15<br>Durum Te<br>Sıra No / Adı<br>Baş, Tarihi 15<br>Bitiş Tarihi 15                                                                                                    | 5/00/2014 13:28:4<br>5/08/2014 13:28:5<br>amamlanmig<br>4<br>aglama Belgelerinin<br>ärmasi<br>5/08/2014 13:29:2                                                                                                    |             | TF0213 - İşle                                                        | m Giren                                         |                                         |                                               | Sistem No K                                 | úiteri                                      |                          |                |              |                              |            |            |                  |                      |                                    |                                 |                                         |                      |                            |       |
| Baş, Tarihi 15<br>Bitiş Tarihi 15<br>Durum 17<br>Sıra No 7<br>Adı Åi<br>Baş, Tarihi 15<br>Bitiş Tarihi 15<br>Durum 14                                                                                                    | 5/08/2014 13:28:4<br>5/08/2014 13:28:5<br>amamlanmig<br>4<br>aglana Belgelerinin<br>Armasi<br>5/08/2014 13:29:2<br>5/08/2014 13:29:2<br>amamlanmig                                                                                                    |             | TF0213 - Içle                                                        | m Giren                                         | Þ H                                     |                                               | Sistem No K                                 | interi<br>Sil                               |                          |                | 2            | 1 8                          |            |            |                  |                      |                                    |                                 |                                         |                      |                            |       |
| Başı Tarihi 15<br>Bitiş Tarihi 15<br>Durum 17<br>Sıra No 7<br>Adı Åi<br>Başı Tarihi 15<br>Bitiş Tarihi 15<br>Durum 14<br>Sıra No 7                                                                                                    | 5/08/2014 13:28:4<br>5/08/2014 13:28:5<br>amamlanmig<br>4<br>aglana Belgelerinin<br>annasi<br>5/08/2014 13:29:2<br>amamlanmig<br>5                                                                                                    |             | TF0213 - lpte                                                        | m Giren                                         | Þ H                                     |                                               | Sistem No K                                 | literi<br>M                                 |                          |                | e            | , ?                          |            |            |                  |                      |                                    |                                 |                                         |                      |                            |       |
| Baş, Tarihi II<br>Bitiş Tarihi II<br>Durum Te<br>Adı A<br>Baş, Tarihi II<br>Bitiş Tarihi II<br>Durum Te<br>Sıra No /<br>Adı Press                                                                                                    | 5/00/2014 13:28:4<br>5/00/2014 13:28:5<br>anamloning<br>4<br>aglama Belgelerinin<br>Armasi<br>5/00/2014 13:29:2<br>anamloning<br>5/00/2014 13:29:2<br>anamloning<br>5<br>erh/Beyan ve<br>tria Holdan                                                                                                    |             | ТF0213 - Işle<br>  <u>(</u> Ш<br>  ТАРИ ВЙ                           | m Giren<br>• M 4                                | ► N                                     | NIMI                                          | Sistem No K                                 | (riteri<br><u>M</u>                         |                          |                | e            | , ?                          |            |            |                  | . //                 |                                    |                                 |                                         |                      |                            |       |
| Baş. Tarihi 11<br>Ditiş Tarihi 12<br>Durum 7 (<br>Adı 84<br>Baş. Tarihi 12<br>Durum 17<br>Durum 17<br>Sıra No / 9<br>Sıra No / 9<br>Sıra No / 9<br>Raş. Tarihi 13                                                                                                    | 5/00/2014 13:28:4<br>5/00/2014 13:28:5<br>amamlanmig<br>4<br>aglama Belgelerinin<br>Armasi<br>5/00/2014 13:29:2<br>amamlanmig<br>5/00/2014 13:29:2<br>amamlanmig<br>5<br>erth/Beyan ve<br>triak Hoddan<br>setwath                                                                                                    |             | TF0213 - Içle<br>TAPU BÖ<br>Tapu Böl                                 | m Giren<br>• H 4<br>LUMU                        | ► M<br>TAJ<br>su Bölüm Ta               | NIMI<br>NIMI                                  | Sistem No K                                 | Giteri<br>St.<br>D Zemin Tipi               | Kurum Ma                 | -<br>halle-Köy | Par          | elZabit                      |            | AT C       | ins Yü           | Olçümü               |                                    |                                 |                                         |                      |                            |       |
| Baş. Tarihi 11<br>Ditiş Tarihi 12<br>Durum 77<br>Adı 84<br>Baş. Tarihi 12<br>Durum 77<br>Sıra No 7<br>Sıra No 7<br>Sıra No 7<br>Adı 55<br>Baş. Tarihi 12                                                                                                    | 5/00/2014 13:28:5 5/00/2014 13:28:5 4 4 aglama Belgelerinin ärmasi 5/00/2014 13:29:2 amamlaning 5 5/00/2014 13:29:2 amamlaning 5 6 6 7 8 7 8 7 8 8 8 8 8 8 8 8 8 8 8 8 8                                                                                                    |             | TF0213 - Işle<br>TAPU BÖ<br>Tapu BÖ<br>Pehin                         | m Giren<br>• H ◀<br>LÜMÜ<br>} T ≫               | TA)<br>NU BÖÖLİM TƏ<br>KM (SN           | NIMI<br>nume<br><u>)i Mah</u> u               | Sistem No K<br>Sistem No<br>Sistem Ho       | Siteri<br>Sil<br>J Zemin Tipi<br>3.KM       | Kurum Ma<br>Çarkaya /    | halle-Köp<br>q | Par          | e <mark>lZabit</mark><br>Pac |            | AT C<br>AJ | ins Yü           | Ölçümü<br>M2         |                                    |                                 |                                         |                      |                            |       |
| Baş. Tarihi 11<br>Ditiş Tarihi 12<br>Durum 74<br>Adı 84<br>Baş. Tarihi 12<br>Durum 75<br>Sıra No 7<br>Sıra No 7<br>Sıra No 7<br>Adı 55<br>Baş. Tarihi 10<br>Bitiş Tarihi 10<br>Durum 84                                                                                                    | 5/00/2014 13:28:5 9/00/2014 13:28:5 amaminung 4 aglama Belgelerinin inmasi 5/00/2014 13:29:2 amaminung 5 000/2014 13:29:2 amaminung 5 000/2014 5 000/2014 5 000                                                                                                    | 10.00 - 201 | TF0213 - Igle<br>TAPU BÖ<br>TAPU BÖ<br>Pehin                         | m Giren<br>• K ◀<br>LÜMÜ<br>] Top<br>] To       | ► H<br>TAI<br>ru Bölüm Ta<br>KM (SN     | NIMI<br>Internet<br>]: Make                   | Sistem No K<br>Sistem No<br>Bi              | Siteri<br>Si<br>O Zemin Tipi<br>3 KM        | Kurum Ma<br>Çarkaya /    | halle Köy<br>q | Par<br>Ads   | elZabit<br>Par.              |            | AT C<br>Aj | ins Yiii         | ///<br>01çümü<br>M2  |                                    |                                 |                                         |                      |                            |       |
| Baş. Tarihi II<br>Ditiş Tarihi II<br>Ditiş Tarihi II<br>Ditiş Tarihi II<br>Baş. Tarihi II<br>Diturum 7<br>Sıra No /<br>Adı Şir<br>Baş. Tarihi<br>Ditiş Tarihi<br>Ditiş Tarihi<br>Diş Tarihi<br>Diş Tarihi<br>Diş Tarihi<br>Diş Tarihi<br>Diş Tarihi<br>Diş Tarihi                                                                                                    | 5/00/2014 13:28:5 5/00/2014 13:28:5 4 4 aglama Belgelerinn anmas 5/00/2014 13:29:2 amamlanmig 5 6/00/2014 13:29:2 amamlanmig 5 erh/Deyan ve tfak Holdan costal aglamamag 6                                                                                                    | siyon : 201 | TF0213 - Lyle<br>I f m<br>TAPU BO<br>Petrin                          | m Giren<br>• M 4<br>LÜMÜ<br>tümü Tap<br>} T ⇒   | TAI<br>NU BÖIÖM Ta<br>ISH (SN           | NIMI<br>Maha<br>JiMaha                        | Sistem No K<br>Sistem No<br>ji              | Siteri<br>Si<br>o Zemin Tipi<br>3 KM        | Kurum Ma<br>Carkaya /    | halle-Köy<br>₹ | Par<br>Ada   | e <mark>lZabit</mark><br>Por |            | AT C<br>Aj | ins Yüz          | Оіçümü<br>M2         |                                    |                                 |                                         |                      |                            |       |
| Baş. Tarihi 11<br>Ditiş Tarihi 12<br>Ditiş Tarihi 12<br>Diramı 7 (<br>Adı Baş. Tarihi 12<br>Ditiş Tarihi 12<br>Ditiş Tarihi 12<br>Ditiş Tarihi 12<br>Baş. Tarihi 10<br>Ditiş Tarihi 10<br>Ditiş Tarihi 10<br>Di | 5/00/2014 13:28:5 5/00/2014 13:28:5 amamlanmig 4 aplansa Belgelerinin amasi 5/00/2014 13:29:2 amamlanmig 5 ch/00/2014 13:29:2 amamlanmig 5 ch/00/2014 13:29:2 amamlanmig 6 ch/00dam ch/00dam ch/00dam ch/00dam 6 ch/00dam 6                                                                                                    | iiyon : 203 | TF9213 - Lyle<br>I ff III<br>TAPU BO<br>I TAPU BO                    | m Giren<br>• M 4<br>LÜMÜ<br>isimii Tap<br>} T ⇒ | TAI<br>TAI<br>BOILIIM TA<br>KM (SN      | NIMI<br>anama<br>]1 Mohs                      | Sistem No K<br>Sistem Ho<br>H. : :          | o Zemin Tipi<br>3 KM                        | Kurum Me<br>Çarikayə /   | halle-Köp<br>≷ | Par<br>Ads   | eĽabit<br>Par                |            | AT C<br>Aj | ins Yü           | Olçünü<br>M2         |                                    |                                 |                                         |                      |                            |       |
| Baş, Tarihi II<br>Ditiy Tarihi II<br>Durum 7<br>Sıra No 7<br>Adı 8<br>Baş, Tarihi II<br>Durum 77<br>Sıra No 7<br>Adı 9<br>Baş, Tarihi II<br>Ditiş Tarihi<br>Ditiş Tarihi<br>Ditiş Tarihi<br>Ditiş Tarihi<br>Ditiş Tarihi<br>Ditiş Tarihi<br>Ditiş Tarihi<br>Ditiş Tarihi<br>Ditiş Tarihi<br>Ditiş Tarihi<br>Ditiş Tarihi<br>Ditiş Tarihi<br>Ditiş Tarihi<br>Ditiş Tarihi<br>Ditiş Tarihi<br>Ditiş Tarihi                                                                                                    | 5/00/2014 13:28:5 5/00/2014 13:28:5 amamlanmig 4 aglama Belgelerinin amasi 5/00/2014 13:29:2 amamlanmig 5 ch/00/2014 13:29:2 amamlanmig 5 ch/00/2014 13:29:2 amamlanmig 6 ch/00/2014 13:29:2 amamlanmig 6 ch/00/2014 13:29:2 amamlanmig 6 ch/00/2014 13:29:2 ch/00/2014 13:29:2 ch/00/2                                                                                                    | iiyon : 201 | TF9213 - Lyle<br>I ff III<br>TAPU BÖ<br>TAPU BÖ                      | m Giren<br>• kl €<br>LÜMÜ<br>} Top<br>} To      | ► H<br>TAI<br>ru Bölüm Ta<br>KM (SN     | NIMI<br>Internet<br>I Moh                     | Sistem No K                                 | oʻzenin Tipi<br>3 KM                        | Kurum Ma<br>Çarkaya /    | halle-Köp<br>≷ | Par<br>Ads   | eĽabit<br>Por                |            | AT C<br>Aj | ins Yii:<br>N    | Olçümü<br>M2         |                                    |                                 |                                         |                      |                            |       |
| Baş, Tarihi II<br>Ditiş Tarihi II<br>Durum 77<br>Sıra No 7 I<br>Adı Baş, Tarihi II<br>Durum 77<br>Sıra No 7 I<br>Adı Şir<br>Baş, Tarihi II<br>Ditiş Tarihi II<br>Ditiş Tarihi II<br>Ditiş Tarihi II<br>Ditiş Tarihi II<br>Ditiş Tarihi II<br>Ditiş Tarihi II<br>Ditiş Tarihi II<br>Ditiş Tarihi II<br>Ditiş Tarihi II<br>Ditiş Tarihi II<br>Ditiş Tarihi II<br>Ditiş Tarihi II<br>Ditiş Tarihi II<br>Ditiş Tarihi II<br>Ditiş Tarihi II                                                                                                    | 5/00/2014 13:28:4<br>5/08/2014 13:28:5<br>anamiannig<br>4<br>aglama Belgelerinin<br>Inmasi<br>5/08/2014 13:29:2<br>amamiannig<br>5<br>erh/Beyan ve<br>tök Holdan<br>cetuilt<br>6<br>escle Esas<br>Iglerin Alimasi                                                                                                    | siyon : 201 | TF0213 - Lyle<br>TAPU BÖ<br>TAPU BÖ<br>P Rehn                        | m Giren<br>• H ◀<br>LÜMÜ<br>] Təp<br>] Tə       | TAI<br>TAI<br>TAI<br>BORIN Ta<br>KM (SN | NIMI<br>II Moh.                               | Sistem No K<br>Sistem No<br>L 2             | oriteri<br><u>M</u><br>o Zemin Tipi<br>3 KM | Kurum Ma<br>Çarkaya /    | halle Köy<br>§ | Par<br>Ads   | elZabit<br>Por               |            | AT C<br>Aj | ins Yiii<br>N    |                      |                                    |                                 |                                         |                      |                            |       |
| Baş, Tarihi     11       Ditiş Tarihi     12       Durum     7       Adu     50       Baş, Tarihi     12       Durum     70       Britş Tarihi     12       Durum     70       Adı     50       Britş Tarihi     12       Durum     80       Sıra No     7       Baş, Tarihi     10       Durum     80       Sıra No     7       Adı     70       Baş, Tarihi     10       Durum     80       Sıra No     7       Adı     70       Buş, Tarihi     10       Durum     80       Sıra No     7       Adı     70       Buş, Tarihi     10       Buş, Tarihi     10       Buş, Tarihi     10       Buş, Tarihi     10       Buş, Tarihi     10       Buş, Tarihi     10       Buş, Tarihi     10       Buş, Tarihi     10       Buş, Tarihi     10       Buş, Tarihi     10                                                                                                    | s/00/2014 13:28:4<br>s/00/2014 13:28:5<br>anaminning<br>4<br>aglama Belgelerinin<br>Armasi<br>5/08/2014 13:29:2<br>s/00/2014 13:29:2<br>s/00/20 | siyon : 20  | TF0213 - Işle<br>TAPU BÖ<br>TAPU BÖ                                  | m Giren<br>• H 4<br>LÜMÜ<br>} Top<br>} T ⇒      | TA)<br>TA)<br>NJ BÖÐim Ta<br>KSH (SN    | NIMI<br>nume<br>Ji Moh.                       | Sistem No K<br>Sistem No<br>Sistem No<br>Si | oriteri<br>M<br>D Zemin Tipi<br>3 KM        | Kurum Ma<br>Çarkaya /    | halle-Köy<br>3 | Par<br>Ads   | etZabit<br>Por               |            | AT C<br>Aj | ins Yü           | A<br>Olçümü<br>M2    |                                    |                                 |                                         |                      |                            |       |
| Baş, Tarihi     11       Ditiş Tarihi     12       Durum     74       Adı     24       Baş, Tarihi     12       Durum     74       Bitiş Tarihi     12       Durum     74       Baş, Tarihi     12       Bitiş Tarihi     12       Bitiş Tarihi     12       Butaş, Tarihi     12       Bitiş Tarihi     12       Butaş, Tarihi     12       Bitiş Tarihi     12       Butaş, Tarihi     12       Butaş, Tarihi     12                                                                                                    | 5/00/2014 13:28:4<br>5/00/2014 13:28:5<br>anamioning<br>4<br>aglama Belgelerinin<br>Armasi<br>5/00/2014 13:29:2<br>5/00/2014 13:29:2<br>5/00/2014 13:29:2<br>5<br>orth/Deyran ve<br>tritika Hokkan<br>cetualto<br>6<br>escole Esas<br>6<br>diglerin Alminasi<br>6<br>aglamanig<br>7                                                                                                    | siyon : 201 | TF0213 - Igle                                                        | m Giren<br>• H 4<br>LÜHÜ<br>iimii Tap<br>} T ⇒  | TAI<br>TAI<br>NU BÖRINN Ta<br>KM (SN    | NEMI<br>Internet<br>I Moh.                    | Sistem No K                                 | interi<br>St.<br>D Zemin Tipi<br>3 KM       | Kurum Ma<br>  Çarıkaya / | halle-Köy<br>≷ | Per<br>Ada   | e <mark>/Zabit</mark><br>Por |            | AT C<br>Aj | ins Yiii         | Olçümü<br>M2         |                                    |                                 |                                         |                      |                            |       |
| Baş. Tarihi 1<br>Ditis Tarihi 1<br>Durum 74<br>Adı 24<br>Baş. Tarihi 2<br>Bitis Tarihi 1<br>Durum 74<br>Sira No 7<br>Baş. Tarihi 2<br>Bitiş Tarihi<br>Durum 84<br>Sira No 7<br>Baş. Tarihi 2<br>Durum 84<br>Sira No 7                                                                                                    | 5/00/2014 13:28:5 5/00/2014 13:28:5 amamining 4 aglama Belgelerinin amas 5/00/2014 13:29:2 5/00/2014 13:29:2 5/00/2014 13:29:2 amamining 5 erh/Beyan ve triak-Hokkan aslamanis 6 escile Ess aglemin Almmas 7 esclee Ek. Biglierin                                                                                                    | siyon : 203 | TF0213 - Igle                                                        | m Giren<br>• H ◀<br>LUHU<br>I Tap               | TAI<br>TAI<br>NU BÖİÜM Tai<br>NH (SN    | NIMI<br>Internet<br>JI Mah                    | Sistem No K                                 | oriteri<br>31.<br>o Zemin Tipi<br>3.KM      | Kurum Ma<br> Carkaya /   | halle-Köy<br>₹ | Par<br>Ada   | e <mark>lZabit</mark><br>Por |            | AT C<br>AJ | ins Yii          | Olçümü<br>M2         |                                    |                                 |                                         |                      |                            |       |
| Baş. Tarihi     11       Ditiş Tarihi     12       Durum     7       Adı     20       Baş. Tarihi     12       Buş. Tarihi     12       Durum     16       Sira No     7       Adı     50       Baş. Tarihi     10       Buş. Tarihi     10       Buş. Tarihi     10 <tr< th=""><th>5/00/2014 13:28:5 5/00/2014 13:28:5 amamlanms 4 aglama Belgelerinin inmas 5/00/2014 13:29:2 amamlanms 5 5/00/2014 13:29:2 amamlanms 6 escle Esas 6 escle Esas 6 escle Esas 7 escle Ek Biglerin immas 7</th><th>siyon : 201</th><th>TF0213 - lijte<br/> <br/> <br/>TAPU BO<br/>  Tapu Bo<br/> <br/> <br/>Rehin,</th><th>m Giren<br/>• H ◀<br/>LÜMÜ<br/>] T ⇒</th><th>► H<br/>TAI<br/>NU BÖÖİİM Ta<br/>KM (SN</th><th>NIMI<br/>Internet<br/>]: Mah.</th><th>Sistem No K</th><th>Ozenin Tipi<br/>3 KM</th><th>Kurum Ma<br/>  Cankaya /</th><th>halle-Köp<br/>R</th><th>Par<br/>Ada</th><th>e<mark>lZabit</mark><br/>Por</th><th></th><th>AT C</th><th>ins Yui</th><th>01çümü<br/>M2</th><th></th><th></th><th>N 1000 200</th><th></th><th></th><th></th></tr<>                                                                                                    | 5/00/2014 13:28:5 5/00/2014 13:28:5 amamlanms 4 aglama Belgelerinin inmas 5/00/2014 13:29:2 amamlanms 5 5/00/2014 13:29:2 amamlanms 6 escle Esas 6 escle Esas 6 escle Esas 7 escle Ek Biglerin immas 7                                                                                                    | siyon : 201 | TF0213 - lijte<br> <br> <br>TAPU BO<br>  Tapu Bo<br> <br> <br>Rehin, | m Giren<br>• H ◀<br>LÜMÜ<br>] T ⇒               | ► H<br>TAI<br>NU BÖÖİİM Ta<br>KM (SN    | NIMI<br>Internet<br>]: Mah.                   | Sistem No K                                 | Ozenin Tipi<br>3 KM                         | Kurum Ma<br>  Cankaya /  | halle-Köp<br>R | Par<br>Ada   | e <mark>lZabit</mark><br>Por |            | AT C       | ins Yui          | 01çümü<br>M2         |                                    |                                 | N 1000 200                              |                      |                            |       |
| Baş. Tarihi     11       Ditiş Tarihi     12       Durum     7       Adı     80       Baş. Tarihi     12       Buş. Tarihi     12       Durum     17       Sira No     7       Adı     50       Baş. Tarihi     10       Durum     16       Sira No     7       Adı     50       Sira No     7       Adı     70       Baş. Tarihi     10       Durum     80       Sira No     7       Adı     70       Bitiş Tarihi     10       Durum     80       Sira No     7       Adı     70       Baş. Tarihi     10       Buş. Tarihi     10       Buş. Tarihi     10       Buş. Tarihi     10       Buş. Tarihi     10       Buş. Tarihi     10       Baş. Tarihi     10       Buş. Tarihi     10       Buş. Tarihi     10       Buş. Tarihi     10       Buş. Tarihi     10       Buş. Tarihi     10       Buş. Tarihi     10                                                                                                    | 5/00/2014 13:28:5 5/00/2014 13:28:5 amamlanms 4 aglama Belgelerinin armas 5/00/2014 13:29:2 amamlanms 5 5/00/2014 13:29:2 amamlanms 5 ceth/08/an cethedan 6 escle Esas glerin Alamas 6 escle Esas glerin Alamas 7 escle Ek Biglerin armas 7                                                                                                    | iiyon : 201 | TF0213 - Igle<br> <br>TAPU BO<br>TAPU BO<br>  Petin                  | m Giren<br>• KI ◀<br>LÜMÜ<br>Ţəp<br>₹ T.>1      | ► H<br>TAI<br>NU BÖİLİM TA<br>KM (SN    | NIMI<br>IIIII<br>IIIIIIIIIIIIIIIIIIIIIIIIIIII | Sistem No K                                 | oʻzenin Tipi<br>3 KM                        | Kurum Ma<br>(Cankaya /   | halle-Köy<br>R | Par<br>Ada   | elZabit<br>Por               |            | AT C       | ins Yü           | <u>ОІрініі</u><br>M2 | India Solop &<br>an Galan U        | Nige Teni<br>Gran Bayvu         | N Braz Razi<br>Juli Duay Blan           | ti Do<br>Cerego      |                            |       |
| Baş, Tarihi         11           Ditiş Tarihi         12           Durum         7           Adı         80           Baş, Tarihi         12           Durum         17           Adı         80           Baş, Tarihi         12           Durum         17           Sıra No         7           Adı         50           Baş, Tarihi         10           Durum         16           Bitiş Tarihi         10           Durum         80           Sıra No         7           Adı         16           Baş, Tarihi         10           Durum         80           Sıra No         7           Adı         16           Bitiş Tarihi         10           Durum         80           Sıra No         7           Adı         7           Adı         7           Adı         7           Adı         7           Adı         7           Adı         7           Baş, Tarihi         10           Baş, Tarihi         10           B                                                                                                    | 5/00/2014 13:28:5 5/00/2014 13:28:5 amamlanmig 4 aglama Belgelerinin armasi 5/00/2014 13:29:2 amamlanmig 5 5/00/2014 13:29:2 amamlanmig 5 cetholloyan ve triak-teaklan cethollon aglamamg 6 escle Esas glerin Ahmasi aglamamg 7 escle Ek Biglerin armasi                                                                                                    | siyon : 203 | TF0213 - Igle<br>I I IIII<br>TAPU BO<br>Tapu Bo<br>Petrin            | m Giren<br>• kl ◀<br>LÜMÜ<br>3 T ⇒              | ► H<br>TAI<br>NU BOINT Ta<br>KM (SN     | NIMI<br>Ji Mah                                | Sistem No K                                 | oʻzenin Tipi<br>3 KM                        | Kurum Ma<br>(Carkaya /   | hallo-Köy<br>≷ | Par<br>Ada   | eZabit<br>Por                |            | AT C<br>A  | ins Yüz          | Olçümü<br>M2         | intal Talego B<br>an Colum U<br>37 | Büge Than<br>Uran Başıvu<br>1 1 | N Inga Sean<br>Seu Otay Ijijam<br>0 407 | N 102<br>Corp<br>201 |                            |       |

#### Tapu Bölümü seçimi aşamasına geri dön yapılmak sureti ile işleme alınan kaydın görüntülenmesi.

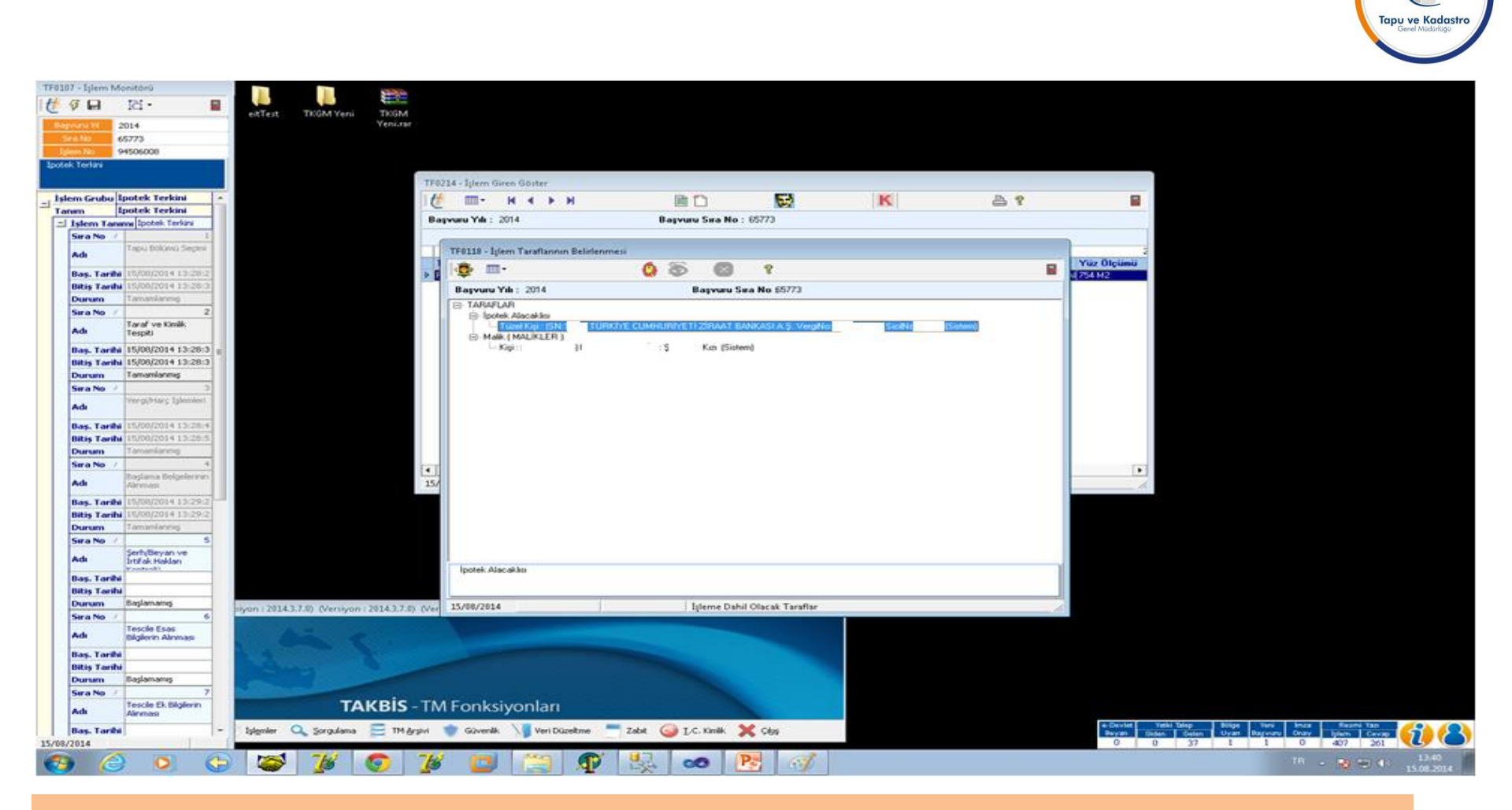

Taraf Ve Kimlik Tespiti seçimi aşamasına geri dön yapılmak sureti ile işleme alınan tarafların görüntülenmesi.

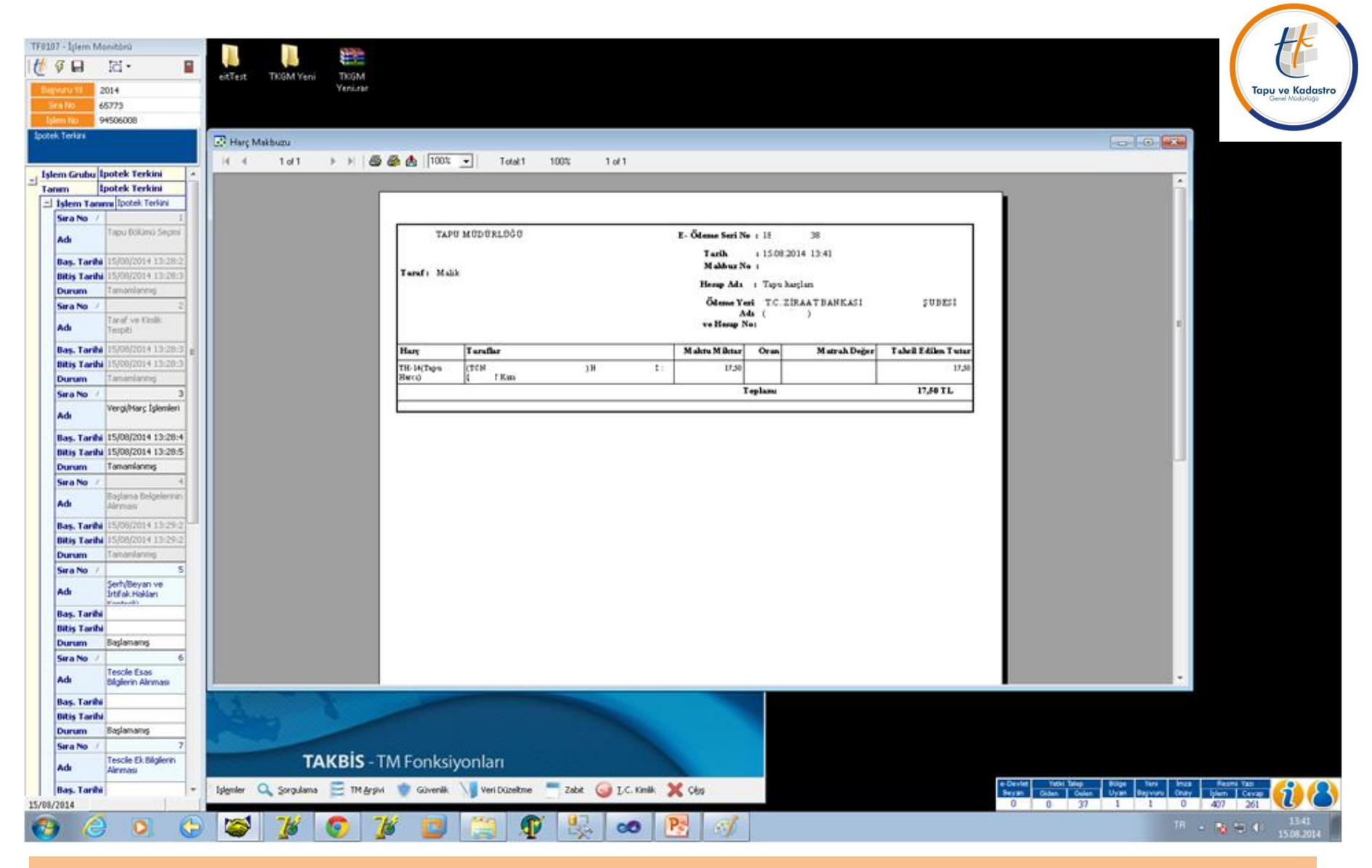

Vergi Harç aşamasına geri dön yapılmak sureti ile işleme konu harçların görüntülenmesi.

| TF0107 - İşlem        | Monitörü                            |                  |                                         |                  |                            |                                  |                          |            |             |            |                          |                   |
|-----------------------|-------------------------------------|------------------|-----------------------------------------|------------------|----------------------------|----------------------------------|--------------------------|------------|-------------|------------|--------------------------|-------------------|
| Başvuru Yıl           | 2014                                | eitTest          | TKGM Yeni                               | TKGM<br>Yeni.rar |                            |                                  |                          |            |             |            |                          | HE                |
| Sira No               | 65773                               |                  |                                         |                  |                            |                                  |                          |            |             |            |                          |                   |
| İşlem No              | 94506008                            |                  |                                         |                  |                            |                                  |                          |            |             |            |                          | Transver Kadaster |
| Ipotek Terkini        |                                     |                  |                                         |                  | TF0065 - İşlem Belge Tanım | ları                             |                          |            |             |            |                          | Genel Müdürlügü   |
|                       |                                     |                  |                                         |                  | 1 <u>4</u> m. u. u         | N N N N N N N N N N N            | · 🗋 🖳 🔊                  |            | III < 🗸 🖌 🖌 |            |                          |                   |
| 🔄 İşlem Grub          | u İpotek Terkini 🛛 🔺                |                  |                                         |                  |                            |                                  |                          |            | 🖱 🛸   💊 🥎   |            |                          |                   |
| Tanım                 | İpotek Terkini                      |                  |                                         |                  | Kurum Adı : Çankaya        |                                  |                          |            |             |            |                          |                   |
| 🖃 İşlem Ta            | anımı İpotek Terkini                |                  |                                         |                  | Işlem Grup Adı : Ipotek Te | erkini                           |                          |            |             |            |                          |                   |
| Sira No               | ▲ 1                                 |                  |                                         |                  | Işlem Adı : Ipotek Te      | erkini                           |                          |            |             |            |                          |                   |
| Adı                   | Tapu Bölümü Seçimi                  |                  |                                         |                  | İşlem Aşaması : Başlama    | Belgelerinin Alınması            |                          |            |             |            |                          |                   |
|                       | 1 15/00/0014 10:00:0                |                  |                                         |                  |                            |                                  |                          |            |             |            |                          |                   |
| Baş. Tar<br>Bitic Tar |                                     |                  |                                         |                  | Düzenleyen Tip /           | Düzenleyen                       | 🛆 Belge Tipi             | △ Tarih    | Sayı        | Tarama     |                          |                   |
| Durum                 | Tamamlanmis                         |                  |                                         |                  | Tüzel Kişi                 | TC Ziraat AŞ                     | İpotek Terkin Yazısı (*) | 15/08/2014 | 888999      |            |                          |                   |
| Sira No               | /2                                  |                  |                                         |                  |                            |                                  |                          |            |             |            |                          |                   |
| Adı                   | Taraf ve Kimlik<br>Tespiti          |                  |                                         |                  |                            |                                  |                          |            |             |            |                          |                   |
| Bas. Tat              | rihi 15/08/2014 13:28:3 =           |                  |                                         |                  |                            |                                  |                          |            |             |            |                          |                   |
| Bitiş Taı             | rihi 15/08/2014 13:28:3             |                  |                                         |                  |                            |                                  |                          |            |             |            |                          |                   |
| Durum                 | Tamamlanmış                         |                  |                                         |                  | Relae Tini                 |                                  | Копц                     |            |             |            |                          |                   |
| Sira No               | ۸ 3                                 |                  |                                         |                  | İpotek Terkin Yazısı (*)   |                                  | İpotek Fekki             |            |             |            |                          |                   |
| Adı                   | Vergi/Harç İşlemleri                |                  |                                         |                  | Düzenleyen                 |                                  |                          |            |             |            |                          |                   |
| Pag. Tat              | <b>ibi</b> 15/08/2014 13:28:4       |                  |                                         |                  | TC Ziraat AŞ               |                                  |                          |            |             |            |                          |                   |
| Bitis Ta              | ribi 15/08/2014 13:28:5             |                  |                                         |                  | Diizenleven Tin            |                                  |                          |            |             |            |                          |                   |
| Durum                 | Tamamlanmış                         |                  |                                         |                  | Tüzel Kişi                 | 1                                | Açıklama                 |            |             |            |                          |                   |
| Sira No               | ∠ 4                                 |                  |                                         |                  | Tarib                      | -                                | Gerekli Görülen Açıklam  | a          |             |            |                          |                   |
|                       | Başlama Belgelerinin                |                  |                                         |                  | 15/08/2014                 | I Tarih Varm?                    |                          |            |             |            |                          |                   |
| Adi                   | Alinmasi                            |                  |                                         |                  | Savi                       |                                  |                          |            |             |            |                          |                   |
| Baş. Tar              | rihi 15/08/2014 13:29:2             |                  |                                         |                  | 888999                     | ٦                                |                          |            |             |            |                          |                   |
| Bitiş Tai             | rihi 15/08/2014 13:29:2             |                  |                                         |                  |                            | -                                |                          |            |             |            |                          |                   |
| Euro No               |                                     |                  |                                         |                  |                            |                                  |                          |            |             |            |                          |                   |
| Sira No               | Serb/Beyap ve                       |                  |                                         |                  | 15/08/2014 Liste           | Kayıt : 1 İşlem Belge Tan        | ımları Listesi           |            |             |            |                          |                   |
| Adı                   | İrtifak Hakları<br>Kosteolü         |                  |                                         |                  |                            | · · · · ·                        |                          |            |             |            |                          |                   |
| Baş. Tar              | rihi                                |                  |                                         |                  |                            |                                  |                          |            |             |            |                          |                   |
| Bitiş Tai             | rihi Dadamana                       |                  |                                         |                  |                            |                                  |                          |            |             |            |                          |                   |
| Durum<br>Gwe Ne       | / C                                 | siyon : 2014.3   | .7.0) (Versiyon :                       | 2014.3.7.0) (\   | (ersiyon : 2014.3.7.0)     |                                  |                          |            |             |            |                          |                   |
| Adı                   | Tescile Esas<br>Bilgilerin Alınması |                  |                                         |                  |                            |                                  |                          |            |             |            |                          |                   |
| Bag Tax               | wibi                                |                  |                                         |                  |                            |                                  |                          |            |             |            |                          |                   |
| Bitis Tai             | ribi                                |                  |                                         |                  |                            |                                  |                          |            |             |            |                          |                   |
| Durum                 | Başlamamış                          |                  |                                         |                  |                            |                                  |                          |            |             |            |                          |                   |
| Sira No               | △ 7                                 | n al la marche   | ALT ALL ALL ALL ALL ALL ALL ALL ALL ALL |                  |                            |                                  |                          |            |             |            |                          |                   |
| Adı                   | Tescile Ek Bilgilerin<br>Alınması   |                  | TA                                      | KBİS - T         | M Fonksiyonları            |                                  |                          |            |             |            |                          |                   |
| Bas, Tar              | rihi                                | islemler (       | Sorgulama                               | 😂 TM Arsivi      | Güvenlik Veri Dü:          | zeltme 💻 Zabit 🍙 T.C. Kimlik 🏾 🎽 | Cikis                    |            |             | e-Devlet Y | etki Talep Bölge Yeni Im | nza 🛛 Resmi Yazı  |
| 15/08/2014            |                                     | - and the second | To darang                               | <u> </u>         |                            |                                  |                          |            |             | Deyan Gide | 37 1 1                   | 0 407 261         |
|                       |                                     |                  | 78                                      | 07               | 8 🗖 📄                      | N 🖳 🧆 🥂                          |                          |            |             |            | Tf                       | B 🔺 😼 🙄 🌒 13:42   |
|                       |                                     |                  | ) <del>-</del>                          |                  |                            |                                  |                          |            |             |            |                          | 15.08.2014        |

Başlama Belgelerinin Alınması aşamasına geri dön yapılmak sureti ile ipotek terkin yazısının görüntülenmesi.

| F0107 - İşlem       | Monitörü                            |                                     |                                         |                                          |                                |                             |                                                                                        |                 |
|---------------------|-------------------------------------|-------------------------------------|-----------------------------------------|------------------------------------------|--------------------------------|-----------------------------|----------------------------------------------------------------------------------------|-----------------|
| ∱ 🖇 🔒               | 四•                                  | eitTest TKGM Veni                   | KGM                                     |                                          |                                |                             |                                                                                        |                 |
| Başvuru Yıl         | 2014                                | Y                                   | Yeni.rar                                |                                          |                                |                             |                                                                                        | +k              |
| Sira No             | 65773                               |                                     |                                         |                                          |                                |                             |                                                                                        |                 |
| İşlem No            | 94506008                            |                                     |                                         |                                          |                                |                             |                                                                                        |                 |
| potek Terkini       |                                     |                                     |                                         |                                          |                                |                             |                                                                                        | apu ve Kadastro |
|                     |                                     |                                     | IFUU65 - Işlem Belge Tan                | imlari                                   |                                |                             |                                                                                        | Genel Müdürlüğü |
| İslam Cash          | u İnotok Torkini                    |                                     | <u> </u> [ <u>(*</u> Ⅲ- н •             | 🕨 🕅 🧕 🔯 🎉 🖌 🚺 🔪                          | < 🖬 🚔 💡                        | U 🛸 🗸 🗶                     |                                                                                        |                 |
| Tanım               | Inotek Terkini                      |                                     | Kurum Adı : Çanka                       | ya                                       |                                | Taranmis Belgeui Gori inti  | ilemek İçin Tıklaun                                                                    |                 |
| - İslem T           | anımı İpotek Terkini                |                                     | İşlem Grup Adı : İpotek                 | Terkini                                  |                                |                             |                                                                                        |                 |
| Sira No             | ▲ 1                                 |                                     | İşlem Adı : İpotek                      | Terkini                                  |                                |                             |                                                                                        |                 |
|                     | Tapu Bölümü Seçimi                  |                                     | İşlem Aşaması : Başları                 | na Belgelerinin Alınması                 |                                |                             |                                                                                        |                 |
| Adi                 |                                     |                                     |                                         |                                          |                                |                             |                                                                                        |                 |
| Baş. Ta             | rihi 15/08/2014 13:28:2             |                                     | Directory Tie                           | Differenterren                           | In-t T C T                     | -1. 0                       | Terrer                                                                                 |                 |
| Bitiş Ta            | rihi 15/08/2014 13:28:3             |                                     | Duzenleyen Tip                          | A Duzenleyen                             | Belge Tipi     A Ta            | rih 5 ayı<br>no/2014 000000 | larama                                                                                 |                 |
| Durum               | Tamamlanmış                         |                                     | P Tuzer Kişi                            | ПОДнак Аў                                |                                | 000333                      |                                                                                        |                 |
| Sira No             | ▲ 2                                 |                                     |                                         |                                          |                                |                             |                                                                                        |                 |
| Adı                 | Taraf ve Kimlik<br>Tespiti          |                                     |                                         |                                          |                                |                             |                                                                                        |                 |
| Bas. Ta             | ibi 15/08/2014 13:28:3              | _                                   |                                         |                                          |                                |                             |                                                                                        |                 |
| Bitis Ta            | rihi 15/08/2014 13:28:3             |                                     |                                         |                                          |                                |                             |                                                                                        |                 |
| Durum               | Tamamlanmış                         |                                     | Relea Tini                              |                                          | Корц                           |                             |                                                                                        |                 |
| Sira No             | ∧3                                  |                                     | İpotek Terkin Yazısı (*)                |                                          | Ípotek Fekki                   |                             |                                                                                        |                 |
| Adı                 | Vergi/Harç İşlemleri                |                                     | Düzenleven                              |                                          |                                |                             |                                                                                        |                 |
| Dee Te              |                                     |                                     | TC Ziraat AŞ                            |                                          |                                |                             |                                                                                        |                 |
| Baş. Ta<br>Bibic Ta |                                     |                                     | Diizenleuen Tin                         |                                          |                                |                             |                                                                                        |                 |
| Durum               | Tamamlanmis                         |                                     | Tüzel Kişi                              |                                          | Aciklama                       |                             |                                                                                        |                 |
| Sira No             | / 4                                 |                                     | T - 2                                   |                                          | Gerekli Görülen Açıklama       |                             |                                                                                        |                 |
| Janano              | Baslama Belgelerinin                |                                     | 15/08/2014                              | Tarib Var m2                             |                                |                             |                                                                                        |                 |
| Adı                 | Alinmasi                            |                                     |                                         | ie raniva nii                            |                                |                             |                                                                                        |                 |
| Baş. Ta             | rihi 15/08/2014 13:29:2             |                                     | Sayı                                    | _                                        |                                |                             |                                                                                        |                 |
| Bitiş Ta            | rihi 15/08/2014 13:29:2             |                                     | 000000                                  |                                          |                                |                             |                                                                                        |                 |
| Durum               | Tamamlanmış                         |                                     |                                         |                                          |                                |                             |                                                                                        |                 |
| Sira No             | Δ 5                                 |                                     | 15 (00 (2014 Lists                      | Keinte 1 Temenner Belev                  | Carocatel and the Tableson     |                             |                                                                                        |                 |
| Adı                 | Şerh/Beyan ve<br>İrtifak Hakları    |                                     | 15/06/2014 Liste                        | Nayit: 1 Taranmiş belge                  | yi Goruntulemek için Tiklayın. |                             |                                                                                        |                 |
| Baş. Ta             | rihi                                |                                     |                                         |                                          |                                |                             |                                                                                        |                 |
| Bitiş Ta            | rihi                                |                                     |                                         |                                          |                                |                             |                                                                                        |                 |
| Durum               | Başlamamış                          | sivon : 2014.3.7.0) (Versivon : 201 | )14.3.7.0) (Versivon : 2014.3.7.0)      |                                          |                                |                             |                                                                                        |                 |
| Sira No             | △ 6                                 |                                     |                                         |                                          |                                |                             |                                                                                        |                 |
| Adı                 | Tescile Esas<br>Bilgilerin Alınması |                                     |                                         |                                          |                                |                             |                                                                                        |                 |
| Baş. Ta             | rihi                                |                                     |                                         |                                          |                                |                             |                                                                                        |                 |
| Bitiş Ta            | rihi                                | Charles 1 1 1                       |                                         |                                          |                                |                             |                                                                                        |                 |
| Durum               | Başlamamış                          |                                     |                                         |                                          |                                |                             |                                                                                        |                 |
| Sıra No             | Δ 7                                 |                                     |                                         |                                          |                                |                             |                                                                                        |                 |
| Adı                 | Tescile Ek Bilgilerin<br>Alınması   | TAK                                 | BIS - TM Fonksiyonlar                   | 1                                        |                                |                             |                                                                                        |                 |
| Baş. Ta             | rihi                                | - İşlemler 🔍 Sorgulama 🧮            | 🗧 TM <u>A</u> rşivi 👘 Güvenlik 📜 Veri I | Düzeltme 💻 Zabıt 🕝 <u>T</u> .C. Kimlik 🗙 | Çıkış                          |                             | e-Devlet Yetki Talep Bölge Yeni Imza Res<br>Beyan Giden Gelen Illvan Basyum Doay Jelem | mi Yazı         |
| /08/2014            |                                     |                                     |                                         |                                          |                                |                             | 0 0 37 1 1 0 407                                                                       | 261             |
| <b>P</b>            |                                     | 5 🖾 🌃 🦿                             | <b>) 7/ ()</b> 🦳                        |                                          |                                |                             |                                                                                        | 13:43           |
|                     |                                     |                                     |                                         |                                          |                                |                             | - U 🔉                                                                                  | 15.08.2014      |

Başlama belgelerinin alınması aşamasında, işlem belge tanımları ekranın sağ üst köşesinde yer alan ataç imgeli buton ile belge bilgisayara indirilir ve ipotek terkin yazısını elektronik olarak imzalan kişiyi belgedeki imzanın geçerli olup olmadığını ve ipotek terkin yazısını pdf formatında görebilir.

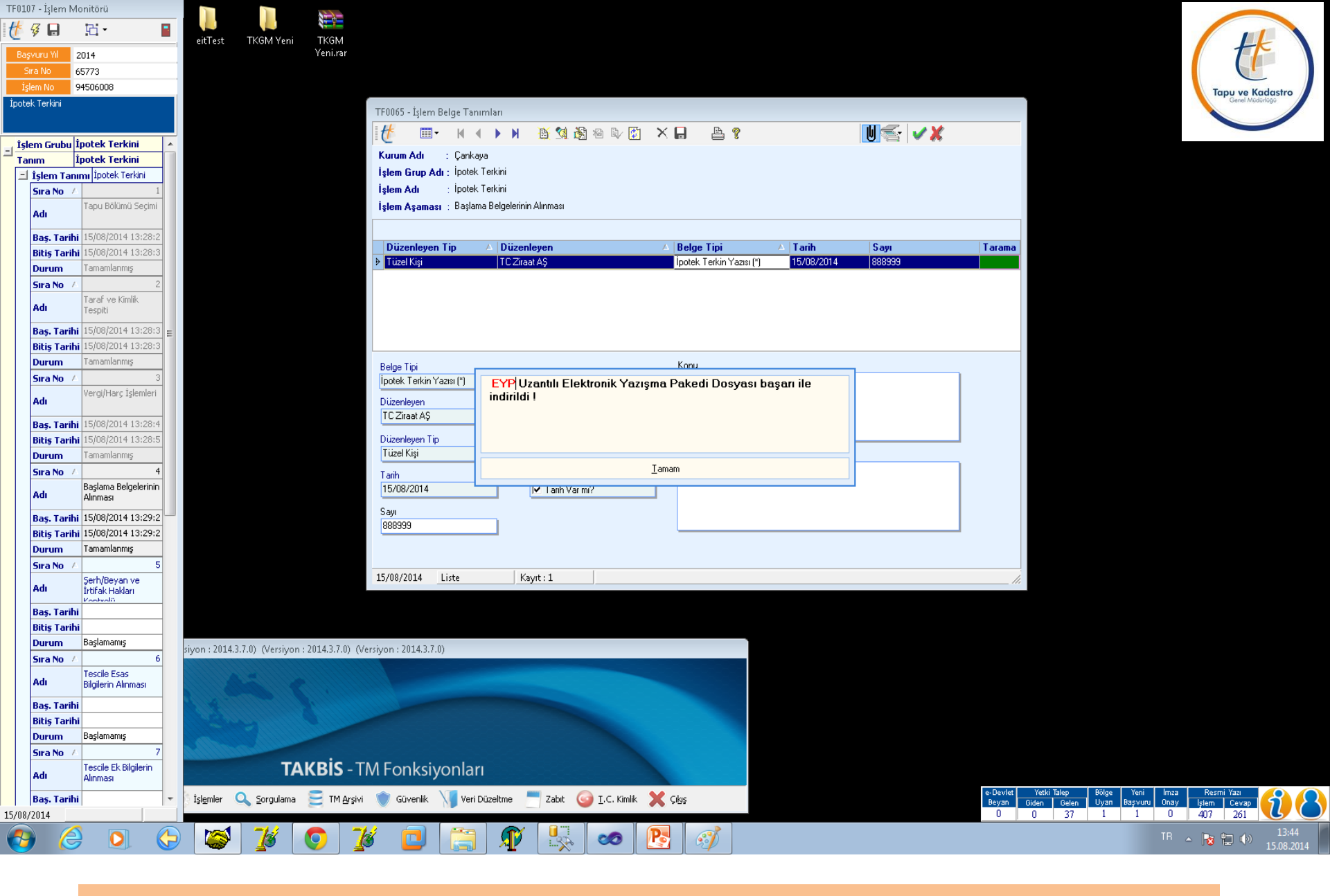

Belge işlemi yapan personelin bilgisayarına indirilir.

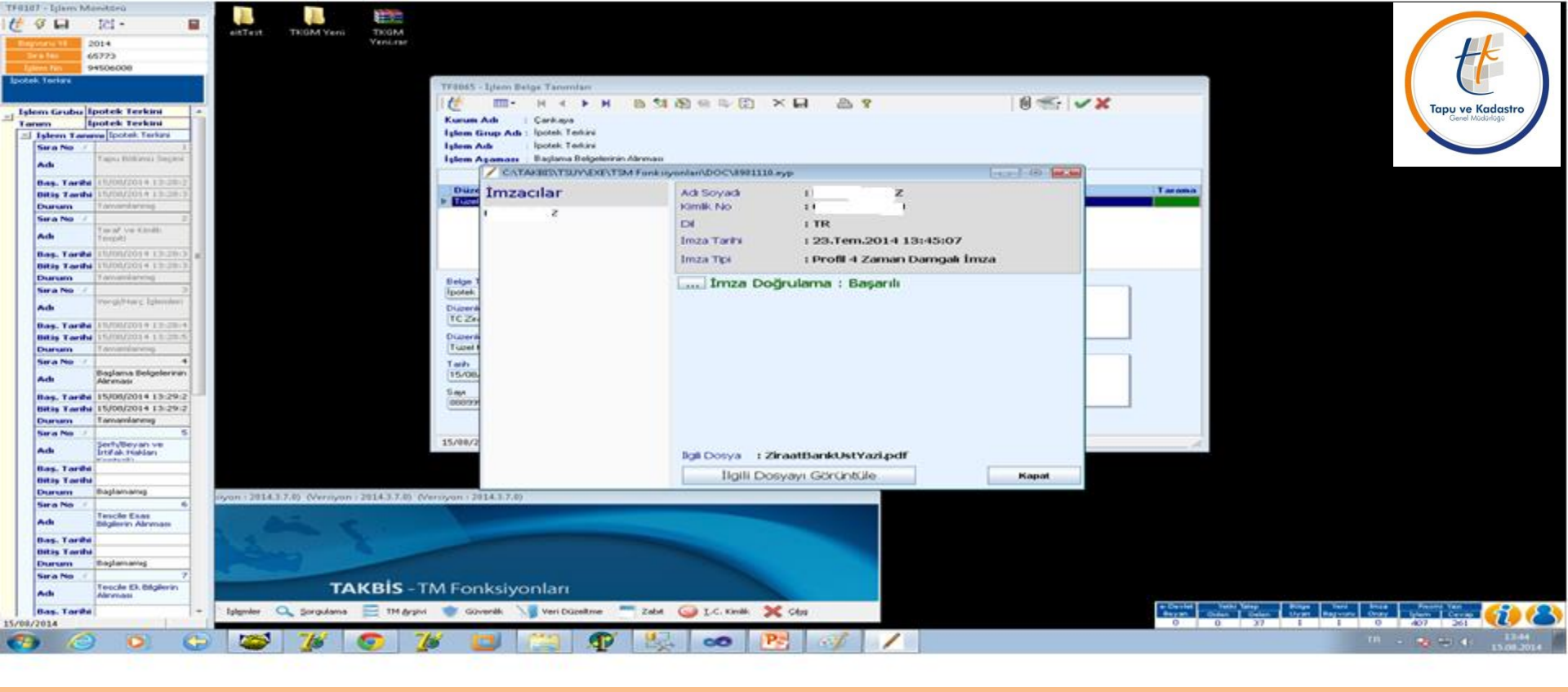

Belgenin bilgisayara indirilmesi tamamlanınca yukarıdaki ekran açılır. Bu ekranda belgeyi imzalayan kişinin adı, TC kimlik numarası, imzalandığı tarih ile saati, imza tipi ve imzanın doğrulanma bilgisi görünür.

Not : Bu ekranda imza doğrulamanın başarılı olması imzalayan kişinin yetkili olduğu anlamına değil sadece elektronik imzanın geçerli olduğu anlamına gelmekte olup, imzalayan kişinin yetkisinin olup olmadığı ise; <u>...Bankası Genel Müdürlüğü Operasyon Merkezi Bölüm</u> Başkanlığı'nın .../... tarih .... sayılı yazısında açıkladığı kişi veya kişiler olup olmadığına bakılması gereklidir. Uyum sağlandığı taktirde işleme devam edilebilir. İmzalan belgenin görüntülenmesi ilgili dosyayı görüntüle yapılarak sağlanır.

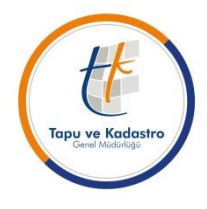

| 🔁 ZreetberkUtYezipit - Adube Reader |                             |                               |                                                        |                   |                       |                        |                           |                                             |                                          |                    |  |  |  |                  |
|-------------------------------------|-----------------------------|-------------------------------|--------------------------------------------------------|-------------------|-----------------------|------------------------|---------------------------|---------------------------------------------|------------------------------------------|--------------------|--|--|--|------------------|
| File Edit View Window Help          |                             |                               | _                                                      |                   |                       |                        |                           |                                             |                                          |                    |  |  |  |                  |
|                                     | •                           | 3 23                          | 00                                                     | .*                |                       |                        |                           |                                             |                                          |                    |  |  |  | T                |
|                                     | ***                         | Zira                          | aat Ba                                                 | anl               | ka                    | SI                     |                           | 1                                           | /                                        |                    |  |  |  | *<br>•<br>•<br>• |
|                                     | Operany<br>Save 0           | on Merkez                     | Bölüm Bəşkənl<br>50                                    | hija -            |                       |                        |                           |                                             |                                          |                    |  |  |  | M                |
|                                     | Ankara<br>Kons 1            | 23.br/.zvi4<br>potek Fekki    |                                                        |                   |                       |                        |                           |                                             |                                          |                    |  |  |  |                  |
|                                     |                             |                               |                                                        |                   |                       |                        |                           |                                             |                                          |                    |  |  |  | Out              |
|                                     |                             |                               | ÇANKAYATAI                                             | PUSIC             | IL MUD                | OURL                   | DGC N                     | E                                           |                                          |                    |  |  |  |                  |
|                                     | -                           | _                             | BANKAMIZA                                              | CATE              | LI CAYS               | times<br>LCN           | ALL IN                    |                                             | _                                        |                    |  |  |  |                  |
|                                     | B                           | Resi California               | Makelle Div                                            | Pada<br>No        | Ada<br>Na             | Facel<br>No.           | 1300a                     | Tars No.                                    | Teams<br>Bire No.                        |                    |  |  |  |                  |
|                                     | ANEARA                      | CANEATS                       |                                                        |                   |                       | -                      | -                         | -                                           | + -                                      |                    |  |  |  | + 5              |
|                                     |                             |                               | itored                                                 | 5                 | -                     | _                      | -                         | -                                           | -                                        |                    |  |  |  | 1000             |
|                                     | Betab                       |                               | 100-000-00 TL (hepro                                   | anaft)            |                       |                        | _                         | 1                                           |                                          |                    |  |  |  |                  |
|                                     | Derwent                     |                               | 1                                                      |                   |                       |                        |                           |                                             |                                          |                    |  |  |  |                  |
|                                     | Kent Tat                    |                               | 1000                                                   |                   |                       |                        | -                         |                                             |                                          |                    |  |  |  |                  |
|                                     | Strain S                    | · · · · ·                     |                                                        |                   |                       |                        |                           | 1                                           |                                          |                    |  |  |  |                  |
|                                     | Dechera                     |                               |                                                        | _                 |                       |                        |                           |                                             |                                          |                    |  |  |  |                  |
|                                     | Yukani<br>ipotejia<br>1cmia | la tapa ve ka<br>e ait alacaĝ | davito kayoflati<br>unaz tabul edda<br>o tapane hundus | yamh t<br>ng olag | aparrote<br>, ipoteĝi | tapa<br>model<br>morte | mache to<br>fekkon<br>T.C | erindeka<br>arz edeniz<br>Sayg<br>Zaraot Bo | Bankamar<br>L<br>shanasafa,<br>ankan A.Ş | re disaffició, con |  |  |  |                  |

İpotek terkin yazısı. (İlgili sütunlar gerekli bilgiler ile dolu olarak gelecektir)

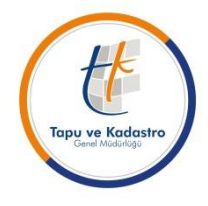

ÖNEMLİ NOT :

-Müdürlüklerimizin TAKBİS Başvuru Ekranına gelen elektronik ipotek terkini talebi (Tk Web Başvuru) banka tarafından tüm aşamaları sistem üzerinden takip edilebilmekte ve Banka tarafından terkin işlemi tamamlandıktan sonra işlem sahipleri SMS vb. yöntemlerle bilgilendirilmektedir.

-İşlem yevmiyesi alınmış, terkin işlemi yapılmış olmasına rağmen personel sistemde işlemi sonlandırmadığı sürece Banka tarafında 'İŞLEM DEVAM EDİYOR' şeklinde görüldüğü ve işlem kapatılamadığı için bu bilgilendirmede gecikme yaşanmaktadır.

-Bu işlemlerin geciktirilmeden havalesi yapılıp işlemine başlanması, uyumsuzluk tespit edildiğinde Yardım Masasına çağrı düşülmesi ve alınacak cevaba göre işleme yön verilmesi, sorun yok ise işlemin gerçekleştirilerek sistemden sonlandırılması gerekmektedir.

TEŞEKKÜRLER...